## IMPLEMENTACIÓN DE SOLUCIONES TECNOLÓGICAS EN LA DISTRIBUCIÓN ZENTYAL DEL SISTEMA OPERATIVO GNU/LINUX-UNIVERSIDAD NACIONAL ABIERTA A DISTANCIA (UNAD)

Cristian Camilo Mira Pulgarín e-mail: ccmirap@unadvirtual.edu.co Heidy Johana Londoño Rivera e-mail: hjlondonor@unadvirtual.edu.co Fabian Andrés Buitrago Valencia e-mail: fabuitragov@unadvirtual.edu.co Daniela Estefanía Yepes Bedoya e-mail: deyepesb@unadvirtual.edu.co

**RESUMEN:** el presente documento contiene el procedimiento ejecutado para instalar y configurar la distribución Zentyal del sistema operativo GNU/Linux; a través de la cual se realizó la implementación de las soluciones tecnológicas: DHCP Server, DNS Server y Controlador de Dominio, Proxy no transparente, Cortafuegos y VPN.

**ABSTRACT:** This document contains the process which was followed to install and configure the GNU/LINUX Zentyal; through which the implementation of the following technological solutions were performed: DHCP Server, DNS Server, and Domain Controller, Non-Transparent Proxy, Firewall, and VPN.

**PALABRAS CLAVE**: servidor, distribución, sistema operativo, VPN, red interna, red externa, cortafuegos, controlador de dominio, proxy.

## 1 INTRODUCCIÓN

Este trabajo individual y colaborativo sobre la fase 8 consiste en el desarrollo y planteamiento de problemas basados en GNU/Linux Zentyal Server, por medio del Sistema Operativo Ubuntu. El cual se implementa servicios que den solución a problemáticas planteadas en Infraestructura TI a requerimientos o necesidades del Cliente. En este trabajo colaborativo se consolidan las temáticas trabajadas individualmente bajo un documento IEEE, el cual se publica en un repositorio de la Universidad para ser aprobado y avalado por la misma.

## 2 DESARROLLO DE LAS ACTIVIDADES

GNU/Linux Zentyal Server (Instalar y configurar Zentyal Server como sistema operativo base para disponer de los servicios de Infraestructura IT).

Descarga del SO Zentyal desde el enlace:

#### http://download.zentyal.com/

## 3. Instalación Zentyal

A continuación, se crea una máquina virtual con el nuevo sistema operativo a manejar el cual es Zentyal Server.

|                                                                                       |                                                                                                    | ?                                  | ×        |
|---------------------------------------------------------------------------------------|----------------------------------------------------------------------------------------------------|------------------------------------|----------|
| <ul> <li>Crear máquina virt</li> </ul>                                                | tual                                                                                                    |                                    |          |
| Nombre y sister                                                                       | ma operativo                                                                                                    |                                    |          |
| Seleccione un nombre<br>virtual y seleccione el<br>ella. El nombre que se<br>máquina. | e descriptivo y una carpeta destino para la nueva<br>tipo de sistema operativo que tiene intención de<br>eleccione será usado por VirtualBox para identific | a máquina<br>instalar e<br>ar esta | 'n       |
| Nombre:                                                                               | Zentyal Server                                                                                                    |                                    |          |
| Carpeta de máquina:                                                                   | C:\Users\Coonorte\VirtualBox VMs                                                                                                    |                                    | ~        |
| Tipo:                                                                                 | Linux                                                                                                    | •                                  | <u>ی</u> |
| Versión:                                                                              | Ubuntu (64-bit)                                                                                                    | •                                  |          |
|                                                                                       |                                                                                                    |                                    |          |
|                                                                                       |                                                                                                    |                                    |          |
|                                                                                       | Modo experto Next                                                                                                    | Cance                              | elar     |
| USB USB                                                                               |                                                                                                    |                                    |          |

Fig. 1, Creación máquina virtual

escogeremos la iso a trabajar para dar comienzo a la instalación del sistema operativo.

| General                                                                                                    | Almacenamiento                 |                             |                       |
|----------------------------------------------------------------------------------------------------|--------------------------------|-----------------------------|-----------------------|
| <ul> <li>Sistema</li> <li>Pantalla</li> <li>Almacenamiento</li> <li>Audio</li> <li>Red</li> <li>Puertos serie</li> <li>USB</li> <li>Carpetas compartidas</li> <li>Interfaz de usuario</li> </ul> | Dispositivos de almacenamiento | Atributos<br>Unidad óptica: | DE secundario maestro |
|                                                                                                    | 🖉 🖉 🖾                          |                             |                       |

Fig. 2, Escoger ISO a instalar

Escoger el idioma con que se va a trabajar que es español.

| Zentyal Server [Corriendo] | - Oracle VM VirtualBox    |                       | -       |          | ×   |
|----------------------------|---------------------------|-----------------------|---------|----------|-----|
| Archivo Máquina Ver E      | ntrada Dispositivos Ayuda |                       |         |          |     |
|                            | La                        | nguage                |         |          |     |
| Amharic                    | Français                  | Македонски            | Tami    | .1       |     |
| Arabic                     | Gaeilge                   | Malayalam             | తెల     | ) XJ     |     |
| Asturianu                  | Galego                    | Marathi               | Thai    |          |     |
| Беларуска                  | я Gujarati                | Burmese               | Taga    | log      |     |
| Български                  | עברית                     | Nepali                | Türk    | çe       |     |
| Bengali                    | Hindi                     | Nederlands            | Uygh    | ur       |     |
| Tibetan                    | Hrvatski                  | Norsk bokmål          | Укра    | інська   | 1   |
| Bosanski                   | Magyar                    | Norsk nynorsk         | Tiến    | g Việt   |     |
| Català                     | Bahasa Indonesia          | Punjabi(Gurmukhi)     | 中文      | (简体)     |     |
| Čeština                    | Íslenska                  | Polski                | _ 中文    | (繁體)     |     |
| Dansk                      | Italiano                  | Português do Brasil   |         |          |     |
| Deutsch                    | 日本語                       | Português             |         |          |     |
| Dzongkha                   | ქართული                   | Română                |         |          |     |
| Ελληνικά                   | Қазақ                     | Русский               |         |          |     |
| English                    | Khmer                     | Sámegillii            |         |          |     |
| Esperanto                  | ಕನ್ನಡ                     | <u>ສິ</u> •ກ໑         |         |          |     |
| Español                    | 한국어                       | Slovenčina            |         |          |     |
| Eesti                      | Kurdî                     | Slovenščina           |         |          |     |
| Euskara                    | Lao                       | Shqip                 |         |          |     |
| ىسراف                      | Lietuviškai               | Српски                |         |          |     |
| Suomi                      | Latviski                  | Svenska               |         |          |     |
| F1 Help F2 Language        | F3 Keymap F4 Modes        | F5 Accessibility F6 0 |         |          |     |
|                            |                           | o (1) 7 🖉 🗆 🛛 🖓       | ) 🕑 🛃 c | TRL DERE | CHA |

Fig. 3, Escoger idioma del SO

se selecciona la primera opción que es la de Instalar Zentyal versión 6.2.

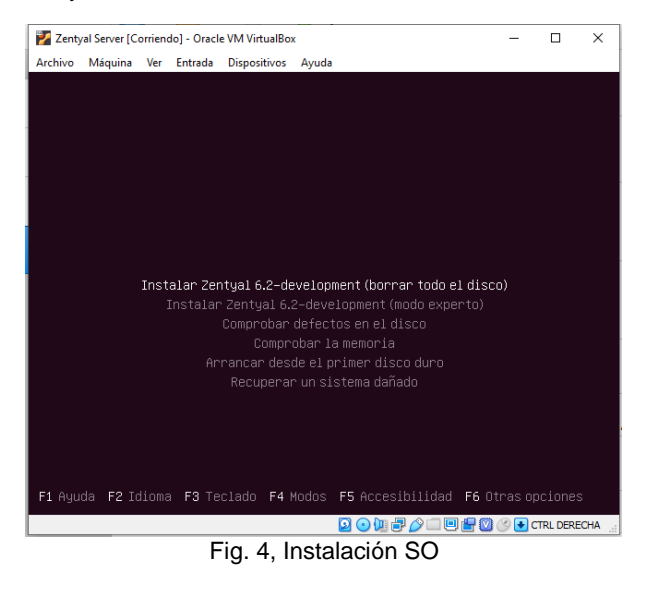

luego seleccionamos la ubicación

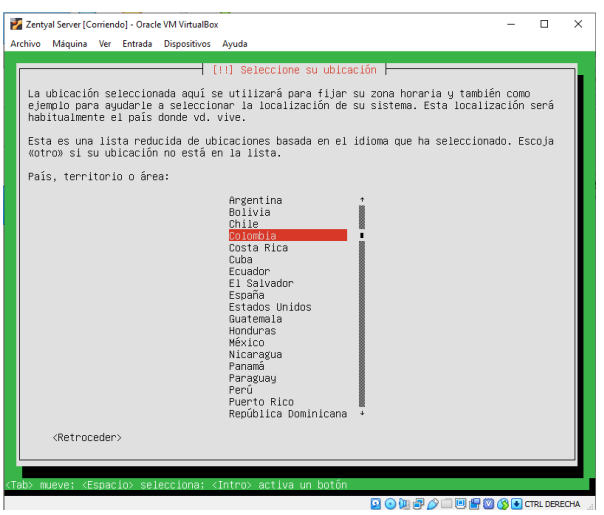

Fig. 5, Selección de ubicación

seleccionamos la configuración del teclado

| 🛃 Zentyal Server [Corriendo] - Oracle VM VirtualBox                                                                                                    | -       |            | ×        |
|----------------------------------------------------------------------------------------------------|---------|------------|----------|
| Archivo Máquina Ver Entrada Dispositivos Ayuda                                                                                                    |         |            |          |
| fil Configure at tectado                                                                                                    |         |            | -        |
| Tij contigure et tectado                                                                                                    |         |            |          |
| Las distribuciones de teclado varían por país, y algunos países tienen distribu<br>teclado comunes. Seleccione el país de origen del teclado de este ordenador. | uciones | : de       |          |
| País de origen del teclado:                                                                                                    |         |            |          |
| Lao +<br>Latvian<br>Lithuanian<br>Macedonian<br>Malau (Jawi, Arabic Keuboard)                                                                                   |         |            |          |
| Maltese<br>Maori<br>Moldavian                                                                                                    |         |            |          |
| Mongollan<br>Montenegrin<br>Nepali<br>Norwegian                                                                                                    |         |            |          |
| Persian<br>Polish<br>Portuguese<br>Portugese (Brazil)                                                                                                    |         |            |          |
| Romanian                                                                                                    |         |            |          |
| Serbian                                                                                                    |         |            |          |
| Slovak<br>Slovak                                                                                                    |         |            |          |
| spanisn +                                                                                                    |         |            |          |
| <retraceder></retraceder>                                                                                                    |         |            |          |
|                                                                                                    |         |            | а,       |
| (180) mueve; <espacio> selecciona; <intro> activa un boton</intro></espacio>                                                                                    | 1000    | TRI DEREC  | HA -     |
|                                                                                                    |         | AND DERECT | <b>~</b> |
| Fig. 6, Configuración del Teclado                                                                                                    |         |            |          |

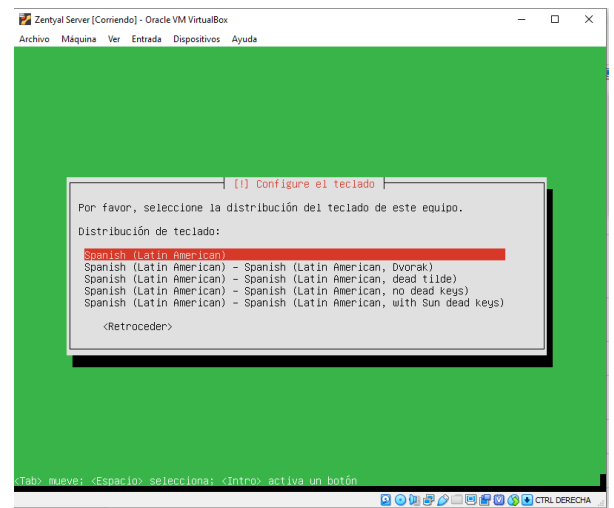

Fig. 7, Configuración del Teclado

#### configuración de parámetros de ingreso

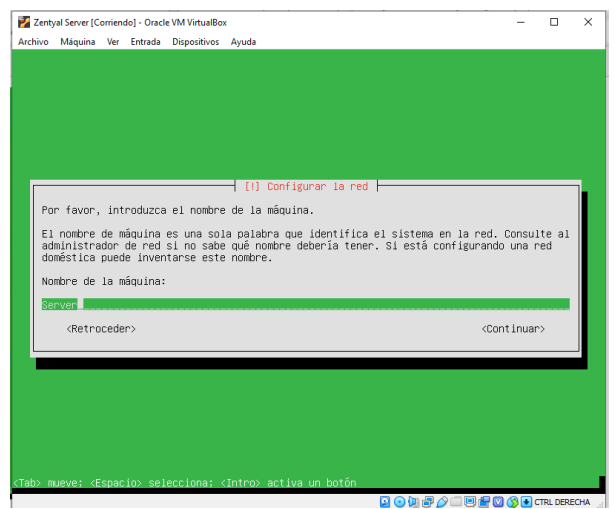

Fig. 8, Configuración de la red

Se configura el usuario y contraseña de la máquina

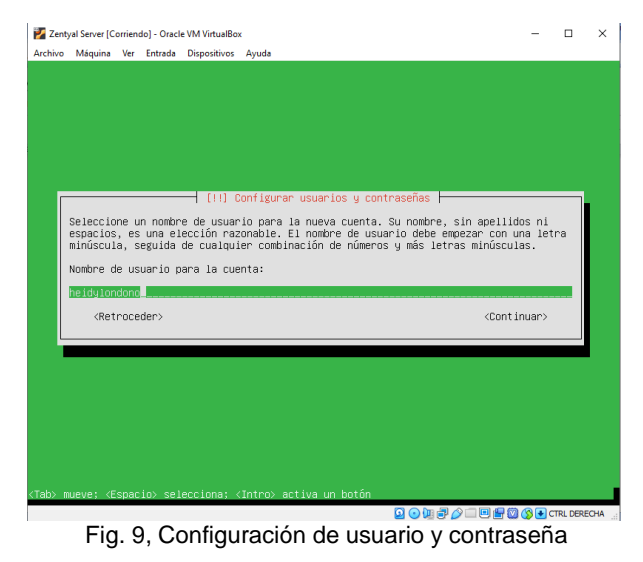

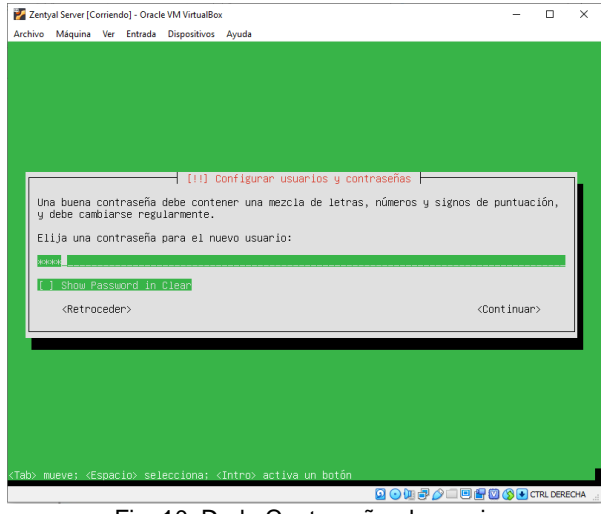

Fig. 10, Darle Contraseña al usuario

configurando los procesos de la instalación como reloj etc, le digo que sí.

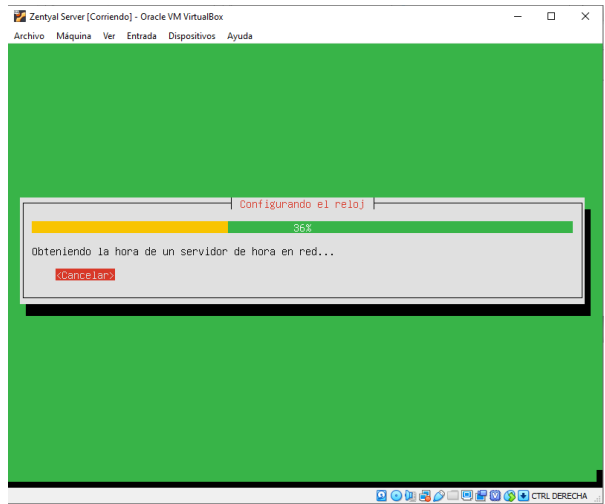

Fig. 11, Configuración del reloj

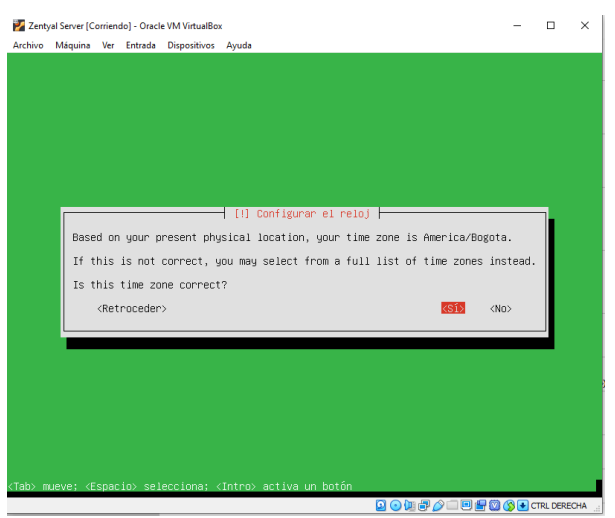

Fig. 12, Configuración

luego se procede a la instalación del sistema

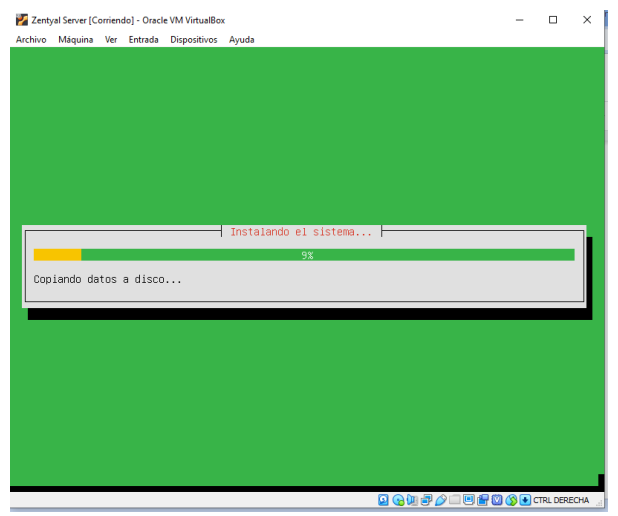

Fig. 13, Instalación del SO

Después de finalizada la instalación procedemos a reiniciar el sistema operativo.

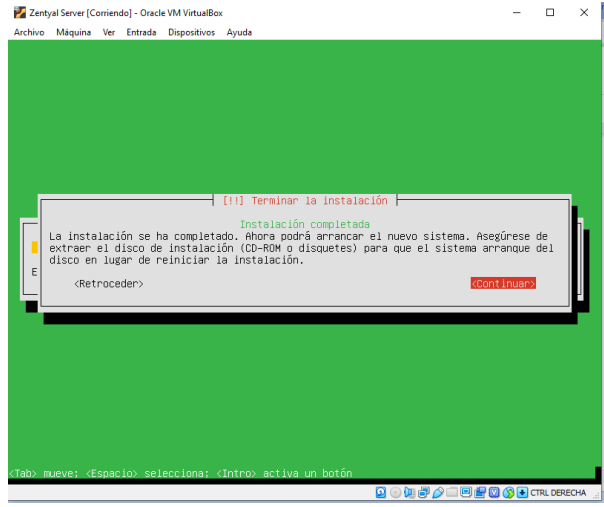

Fig. 14, Completar instalación SO

Se reinicia el Sistema Operativo Zentyal, esperar que cargue.

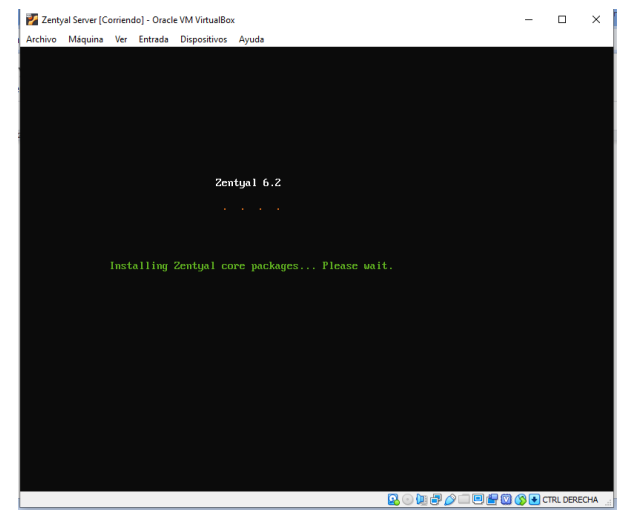

Fig. 15, Reinicio SO

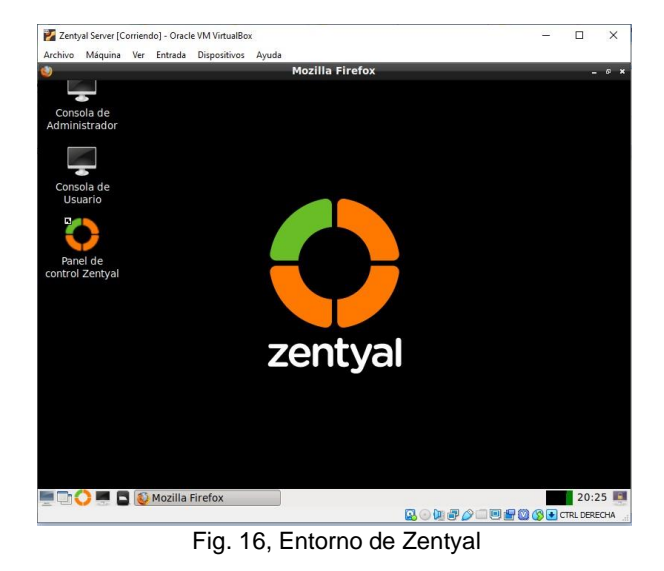

## 4. PLANTEAMIENTO Y CONTEXTUALIZACIÓN DEL PROBLEMA A RESOLVER:

# 4.1. TEMÁTICA 1: DHCP Server, DNS Server y Controlador de Dominio.

Para iniciar la configuración, ingresamos el usuario y contraseña inscritos en el momento de la instalación

| Zentyal Server [Corriendo] - Oracle VM VirtualBox                         | - |          | ×    |
|---------------------------------------------------------------------------|---|----------|------|
| 2 Zentyal – Mozilla Firefox                                               |   | -        | • ×  |
| O Zentyal × +                                                             |   |          |      |
| $\leftarrow \rightarrow$ C (O A $\sim$ https://localhost:8443/Login/Index | ជ | $\odot$  | ≡    |
|                                                                           |   |          |      |
|                                                                           |   |          |      |
|                                                                           |   |          |      |
|                                                                           |   |          |      |
| Usuario                                                                   |   |          |      |
| heidylondono                                                              |   |          |      |
| Contraseña                                                                |   |          |      |
| ••••                                                                      |   |          |      |
| ENTRAD                                                                    |   |          |      |
|                                                                           |   |          |      |
| Created by Zentyal                                                        |   |          |      |
| 🔲 📑 🜔 💻 🖪 😥 Zentyal — Mozilla Firefox                                     |   | 17:      | 17 🔳 |
| 2 · · · · · · · · · · · · · · · · · · ·                                   | Ø | CTRL DER | ECHA |

Fig. 17 Ingreso a Zentyal

Se empieza con la configuración inicial como lo muestra la imagen adjunta y se le da continuar.

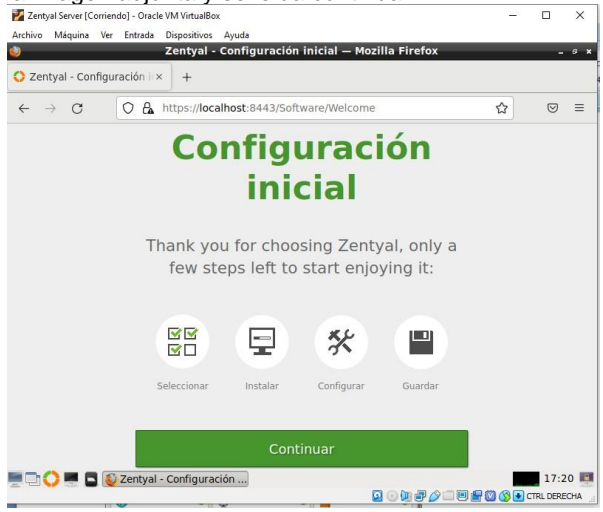

Fig. 18 Configuración de servicios

Luego se seleccionan los servicios que vamos a instalar y vamos a configurar para la temática 1.

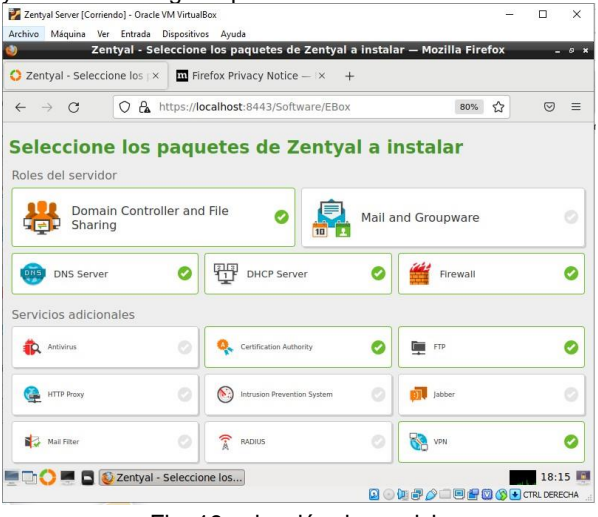

Fig. 19 selección de servicios

#### Se inicia la instalación de los paquetes

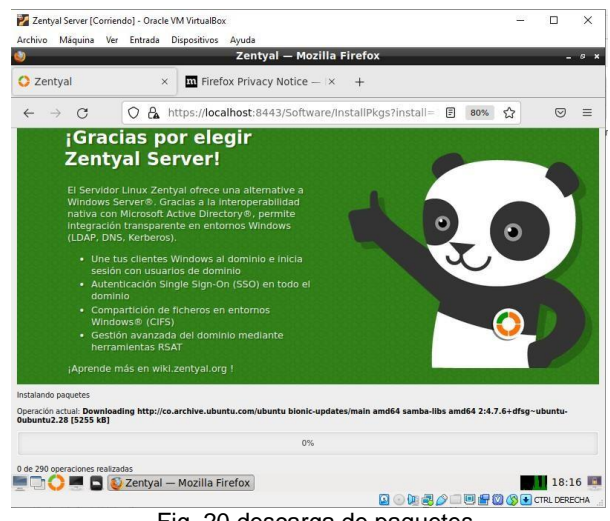

Fig. 20 descarga de paquetes

| Zentyal Server [Corri<br>Archivo Máquina V                            | endo]-Oracle VM VirtualBox<br>er Entrada Dispositivos Ayuda<br>Zentval — Mozilla Eirefox                                            |      |      |          |                                                                                                    |
|-----------------------------------------------------------------------|----------------------------------------------------------------------------------------------------|------|------|----------|----------------------------------------------------------------------------------------------------|
| 🗘 Zentyal                                                             | × Firefox Privacy Notice - × +                                                                                                    |      |      |          |                                                                                                    |
| ← → C                                                                 | A https://localhost:8443/Software/InstallPkgs?install=                                                                              | E 80 | »% ☆ | 0        |                                                                                                    |
| Licer<br>Serv                                                         | icia Comercial de                                                                                                    | •    |      |          | The object to the object of the object of th |
| Buscas u<br>producció<br>• Cara                                       | a servidor comercial para un entorno de<br>nº; ¡Elige la Edición Comercial!<br>cterísticas adicionales                              | ) 📲  | •    |          |                                                                                                    |
| <ul> <li>Sopi</li> <li>Com</li> <li>Asegactu</li> <li>Sopi</li> </ul> | vrte técnico oficial<br>pletamente verificado y estable<br>uramiento de calidad sobre las<br>altzaciones<br>rutada aurante 4.5 años |      |      | 2        |                                                                                                    |
|                                                                       |                                                                                                    |      |      |          |                                                                                                    |
| stalando paquetes                                                     | un sentral camba (6.2.0)                                                                                                    |      |      |          |                                                                                                    |
| peración actual: Secting                                              | up zentyai-samoa (6.2.0)<br>100%                                                                                                    |      |      |          |                                                                                                    |
| 90 de 290 operaciones re                                              | alizadas                                                                                                    |      |      |          |                                                                                                    |
|                                                                       | 💈 Zentyal — Mozilla Firefox 🛛 🕄 🕢 🗊 🖗                                                                                               |      | F00F | CTRL DER | 26<br>ECH                                                                                                    |
|                                                                       | Fig. 21 descarga completa                                                                                                    | ada  |      |          |                                                                                                    |

después de haber instalado los paquetes solicitados en la temática 1, se configura la Red

| Ma Zentyal Server (Corriend<br>Archivo Máquina Ver | oj - Oracle VM Virtualsox<br>Entrada Dispositivos Ayuda                                                                                                    | - 0 ×                                                                                 |
|----------------------------------------------------|----------------------------------------------------------------------------------------------------|---------------------------------------------------------------------------------------|
|                                                    | Zentyal - Asistente de configuración inicial — Mozill                                                                                                    | a Firefox _ @ :                                                                       |
| O Zentyal - Asistente                              | e de co × 🔤 Firefox Privacy Notice — × 📲 [Resuelta] ap                                                                                                    | ot∣¿Qué ha⇔ +                                                                         |
| $\leftarrow \rightarrow C$                         | A https://localhost:8443/Wizard                                                                                                    | 80% ☆ 🛛 🕾                                                                             |
| <ul> <li>Selección de paquete</li> </ul>           | s 🗸 Instalación 🔉 Configuración inicial                                                                                                    | Guardar los cambios                                                                   |
|                                                    | Configurar tipos de interfaces<br>Las interfaces externas conectan con redes que no están bajo tu control (gener<br>estas redes se considere no fable por defecto, por lo que no será posible acced<br>Zernaia a través de ellas. | almente internet), el tráfico proveniente de<br>er a la interfaz de administración de |
| JL                                                 | eth0 O Internal<br>External                                                                                                    |                                                                                       |
|                                                    | eth1     eth1     C External                                                                                                    |                                                                                       |
|                                                    |                                                                                                    | SALTAR SIGUIENTE                                                                      |
|                                                    |                                                                                                    |                                                                                       |
| = Th 🔿 💻 🖪 🚳                                       | Zentyal - Asistente de c 💻 [heidylondono@zentyal]                                                                                                    | 20:04                                                                                 |

En la primera parte de la red tomaremos el método aleatorio (DHCP) y la segunda una red estática.

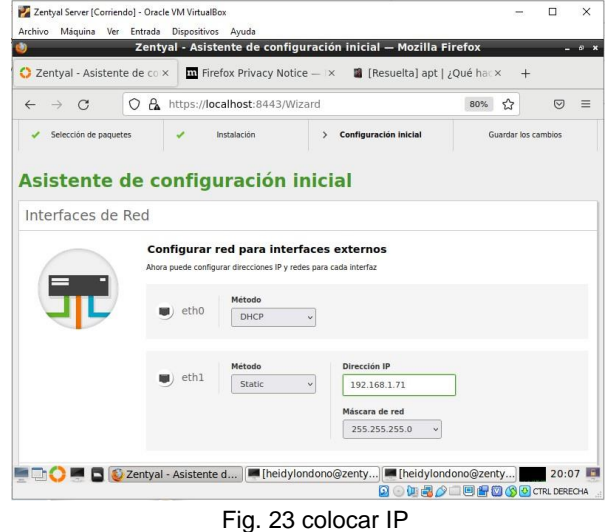

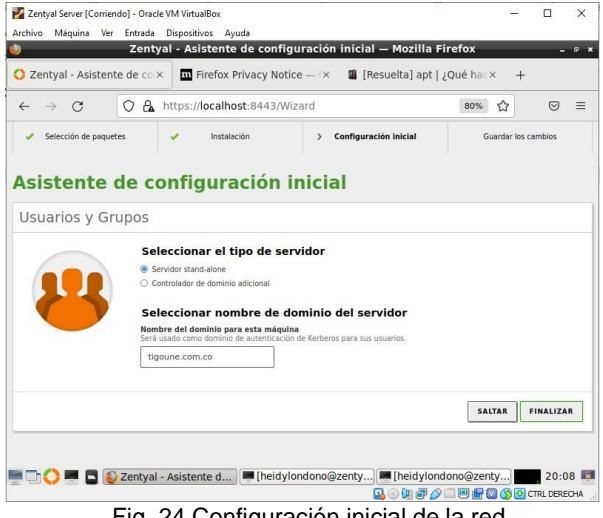

Fig. 24 Configuración inicial de la red

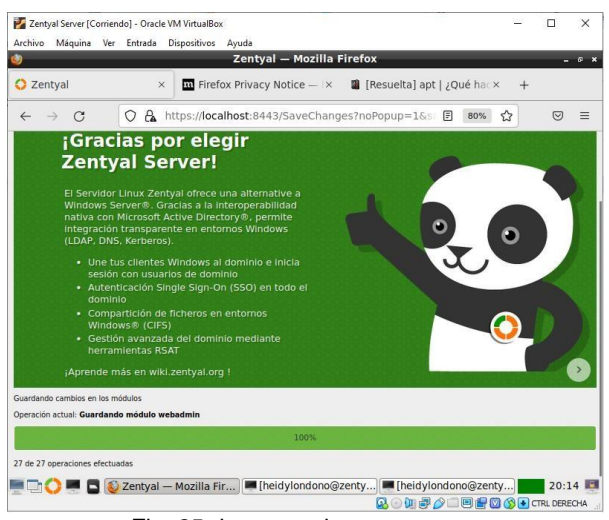

Fig. 25 descarga de componentes

cuando se finaliza la configuración, nos dirigimos al Dashboard, donde podemos visualizar información general del servidor

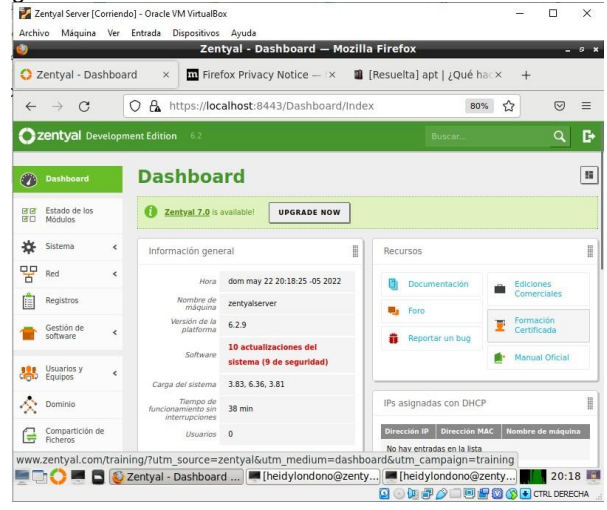

Fig. 26 entorno de Zentyal

En la parte de la opción de Estado de los Módulos, se habilita lo que se requiere y darle en la opción de guardar cambios.

|    |                          | Ze    | ntyal -   | Configuración del estado de los módu      | los — Mozilla Firefox   | - 0            |
|----|--------------------------|-------|-----------|-------------------------------------------|-------------------------|----------------|
| 2  | Zentyal - Conf           | igura | ción d>   | 🛛 🖬 Firefox Privacy Notice — 🔺 📲 [Re      | suelta] apt   ¿Qué hac× | +              |
| ÷  | $\rightarrow$ G          |       | 0 8.      | https://localhost:8443/ServiceModule/Stal | tusView 🗉 80% 🟠         | • 🗢 =          |
| ); | z <b>entyal</b> Deve     | lopm  | ent Editi | on 6.2 Buscar                             | ۹ 🗗 📫                   | GUARDAR CAMBIO |
|    | Dashboard                |       | Co        | nfiguración del estado                    | de los módu             | los            |
|    | Estado de los<br>Módulos |       | Módulo    |                                           | Depende                 | Estado         |
| ¥  | Sistema                  | ĸ     | 망         | Red                                       |                         | 2              |
| 9  | Red                      | <     |           | Cortafuegos                               | Red                     |                |
| 1  | Registros                |       | Ŧ         | DHCP                                      | Red                     | 2              |
|    | Gestión de               |       |           | DNS                                       | Red                     | 2              |
|    | software                 | 1     | <u> </u>  | FTP                                       | Red, Cortafuegos        | •              |
| 5  | Usuarios y<br>Equipos    | <     |           | Registros                                 |                         |                |
|    | Dominio                  |       | $\odot$   | NTP                                       |                         |                |
| 1  |                          |       | 8         | VPN                                       | Red                     |                |
|    | Compartición de          |       |           |                                           |                         |                |

Fig. 27 Configuración de módulos

Cuando tenemos los servicios instalados y configurados se tiene en cuenta los parámetros establecidos con su respectivo puerto y nombre de Dominio se configura el controlador de Dominio.

| Zentyal - Dashb               | oard ×   | 🔿 Zentyal - Configuración                              | ng× +                                    |              |          |   |
|-------------------------------|----------|--------------------------------------------------------|------------------------------------------|--------------|----------|---|
| ← → C                         | 0 8      | https://localhost:8443/SysIn                           | fo/Composite/General                     | ☆            | ⊚        |   |
| <b>Zentyal</b> D              | evelopme | nt Edition 6.2                                         | Buscar                                   |              | Q,       | [ |
| Comparticion<br>Ficheros      | de       |                                                        |                                          |              |          |   |
| DNS                           |          | CAMBIAR                                                |                                          |              |          |   |
| DHCP                          |          | Nombre de mác                                          | uina y Dominio                           |              |          |   |
| Cortafuegos                   | <        | Nombro do méquina                                      | 1                                        |              |          |   |
| Autoridad de<br>certificación | ĸ        | zentyalserver                                          |                                          |              |          |   |
| VPN                           | <        | Dominio<br>Se necesitará reiniciar todos lo<br>nombre. | os servicios o reiniciar el sistema para | aplicar el c | ambio de | e |
| FTP                           |          | zentyal-domain.lan                                     |                                          |              |          |   |
| Created by Zenty              | aj       | CAMBIAR                                                |                                          |              |          |   |

Fig. 27 controlador de dominio

#### Creación de usuarios en el dominio

muy importante que cuando se agregan usuarios al dominio la opción de **PAM** debe estar habilitada, que se hace por la parte de usuarios y equipos-Opciones de configuración de **LDAP** 

| 9                                   |                                                                        | Ze       | tyal - Opciones de configuración de LDAP.                                                                                                    | – Mozilla Firefox | -          | 8 |
|-------------------------------------|------------------------------------------------------------------------|----------|----------------------------------------------------------------------------------------------------|-------------------|------------|---|
| 0 7                                 | Centyal - Opc                                                          | iones de | co × O Zentyal - Usuarios y Equi × +                                                                                                    |                   |            |   |
| ←                                   | $\rightarrow$ C                                                        | 0        | A https://localhost:8443/Samba/Composite/Se                                                                                                    | ettings 80% 🏠     | ${\times}$ | Ξ |
| 0                                   | <b>zentyal</b> Dev                                                     | elopment | dition 6.2                                                                                                    | Buscar            | ٩          | C |
| ≉                                   | Sistema                                                                | <        | DN Base<br>XC=tigoune,DC=com,DC=co                                                                                                    |                   |            |   |
| 맘                                   | Red                                                                    | <        | DN de Usuarios por defecto                                                                                                    |                   |            |   |
|                                     | Registros                                                              |          | N=Users,UC=tigoune,UC=com,UC=co                                                                                                    |                   |            |   |
|                                     | Gestión de<br>software                                                 | <        | N=Users,DC=tigoune,DC=com,DC=co                                                                                                    |                   |            |   |
| *                                   | Usuarios y<br>Equipos                                                  | •        | Opciones de configuración PAM                                                                                                    |                   |            |   |
| estion<br>lantill<br>nport<br>onfig | nar<br>a de Usuario<br>/Export<br>nes de<br>uración de LDA<br>Dominio. | P        | Habilitar PAN     Stor doubles LDAP tengan cuerta en el sistema.     Habilitar doubles LDAP tengan cuerta en el sistema.     Habilitar doubles doubles do | e ahora.          |            |   |
| G                                   | Compartición de<br>Ficheros                                            |          | CAMBIAR                                                                                                    |                   |            | _ |

Fig. 28 configuración de PAM

Cuando se termine el proceso de escoger en el menú los parámetros que se necesita, se procede a crear usuarios, en la opción de Usuarios y Equipos. y se le da en el signo + en la parte de user

| 4                                              | . ~                                        |       |            |                   |          | Equix -       | +      |          |                |           |      |
|------------------------------------------------|--------------------------------------------|-------|------------|-------------------|----------|---------------|--------|----------|----------------|-----------|------|
|                                                | $\rightarrow$ G                            | <     | ) 🔓 htt    | tps://localhost:8 | 8443/San | nba/Tree/M    | anage  |          | 80%            | ය<br>ර    | 9    |
| 0                                              | <b>zentyal</b> Deve                        | lopme | nt Edition | 6.2               |          |               |        | Bu       | scar           | (         | 2    |
| *                                              | Sistema                                    | ۲.    | , - Car C  | omputers          |          |               |        |          |                |           |      |
| 맘                                              | Red                                        | <     | G          | roups             |          | Usuario       | Nombre | Apellido | Correo electro | inico Acc | ione |
| r an                                           | Registros                                  |       | - 22       | Domain Admins     | D        | Administrator |        |          |                | 0         | 1    |
| =                                              |                                            |       | L 22       | Schema Admins     | 0        | Guest         |        |          |                | 0         | 1    |
| 1                                              | Gestión de<br>software                     | <     |            | ZENTYALSERVER     | 0        | hlondono      | Heidy  | Londono  |                | 0         | 1    |
|                                                | Usuarios y<br>Equipos                      | <     |            |                   |          |               |        | 10       | • K <          | Página 1  | >    |
|                                                | Dominio                                    |       |            |                   |          |               |        |          |                |           |      |
| $\sim$                                         |                                            |       |            |                   |          |               |        |          |                |           |      |
| ×<br>G                                         | Compartición de<br>Ficheros                |       |            |                   |          |               |        |          |                |           |      |
| ~~<br>(=<br>;;;;;;;;;;;;;;;;;;;;;;;;;;;;;;;;;; | Compartición de<br>Ficheros                |       |            |                   |          |               |        |          |                |           |      |
| ×<br>E                                         | Compartición de<br>Ficheros<br>DNS<br>DHCP |       |            |                   |          |               |        |          |                |           |      |

Fig. 29 configuración de usuario en el dominio

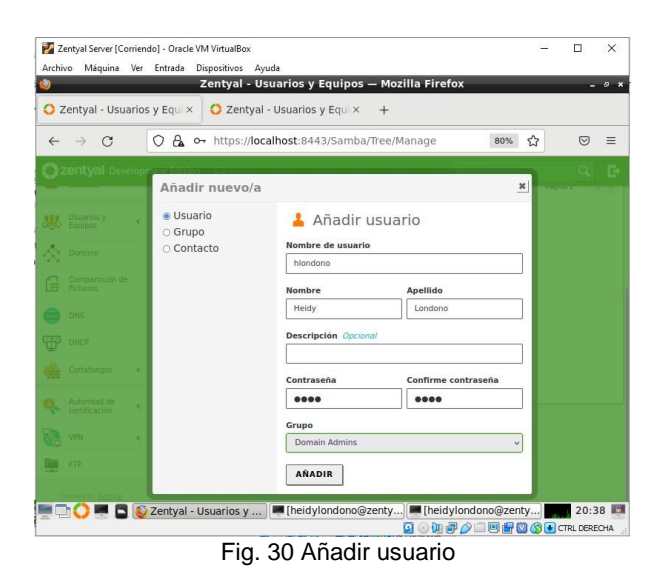

Como se observa en la imagen quedó el usuario creado en el dominio.

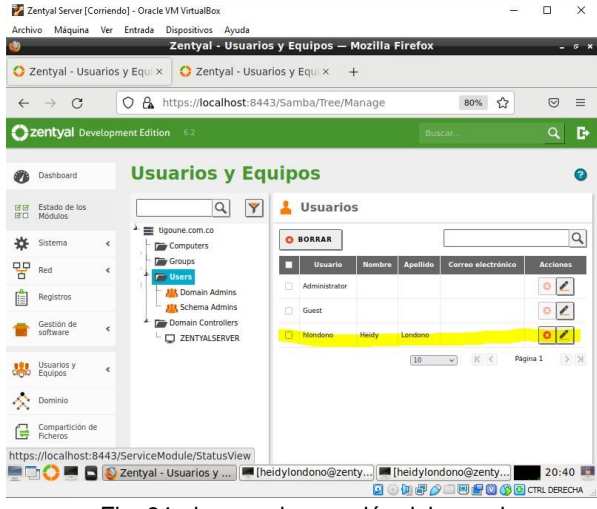

Fig. 31 observar la creación del usuario

| Luego     | buscamos     | el | archivo | pbis-open- |
|-----------|--------------|----|---------|------------|
| 9.1.0.551 | I.linux.x86, |    |         |            |

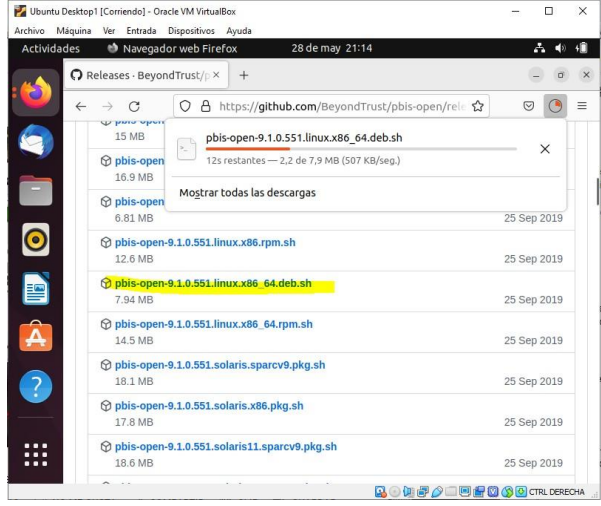

Fig. 32 Descarga de componentes para el directorio

Usuario root para hacer la instalación

Luego nos dirigimos a la consola es decir a la terminal y se ejecuta el siguiente comando *Chmod +x pbis-open-9.1.0.551.linux.x86.deb.sh.* Luego se ingresa al pbis Domain join, pide el nombre y contraseña del dominio registrado.

| 🚰 Ubuntu Desktop1 [Corriendo] - Oracle VM VirtualBox - 🗆 🗙                                                                                                    |
|----------------------------------------------------------------------------------------------------|
| Archivo Máquina Ver Entrada Dispositivos Ayuda                                                                                                    |
| Actividades 🗈 Terminal 28 de may 21:28 🚓 🐠 👘                                                                                                    |
| 🗩 root@heidylondono-VirtualBox: /home/heidylondono/Des Q 😑 💷 🖝 🗙                                                                                                    |
| betdylondonoehetdylondono-VirtualBox:-\$ pwd     /home/hetdylondono     hetdylondonoehetdylondono-VirtualBox:-\$ sudo su     [sudo] contrasenta para hetdylondonoeits     rootghetdylondono-VirtualBox:/home/hetdylondonoeits     rootghetdylondono-VirtualBox:/home/hetdylondonoeits     rootghetdylondono.VirtualBox:/home/hetdylondonoeits     rootghetdylondono.VirtualBox:/home/hetdylondonoeits     rootghetdylondono.VirtualBox:/home/hetdylondonoeits                                                                                                    |
| <ul> <li>rootgine toy tomounov Vr toatox, /none/netoy tomouna/ to /none/netoy tomouna/bestery a s rootgine toy tomouna/bestery a s rootgine toy towards a s rootgine toy towards a s rootgine toy towards a s rootgine toy towards a s rootgine toy towards a s rootgine toy towards a s rootgine toy towards a s rootgine toy towards a s rootgine toy towards a s rootgine toy towards a s rootgine toy towards a s rootgine toy towards a s rootgine toy towards a s rootgine toy towards a s rootgine to y rootgine to s rootgine to y rootgine to y rootgin</li></ul> |
| Uncompressing pbis-open-9.1.0.551.linux.x86_64.deb<br>Installing packages and old packages will be renoved<br>Seleccionando el paquete pbis-open-upgrade previamente no seleccionado.<br>(expendo la base de datos 2004069 ficheros o directorios instalados actualme<br>nte.)<br>Preparando para desempaquetar /pbis-open-upgrade 9.1.0.551 and64.deb                                                                                                    |
| Desempaquetando pbis-open-upgrade (9.1.0.551)<br>Configurando pbis-open-upgrade (9.1.0.551)<br>Seleccionando el paquete pbis-open previamente no seleccionado.<br>(Leyendo la base de datos 200471 ficheros o directorios instalados actualme<br>nte.)<br>Preparando para desempaquetar/pbis-open_9.1.0.551_amd64.deb<br>Desempaquetando polis-open (9.1.0.551)                                                                                                    |
| 🔍 - 11 문 🖉 🖉 🖉 🕲 CTRL DERECHA                                                                                                    |

Fig. 33 Instalación del Domain con el comando

| root@heidylondono-virtualbox: /home/heidylondono/Desc                                                                                                    | ۹                |                  |                 |              |    |
|----------------------------------------------------------------------------------------------------|------------------|------------------|-----------------|--------------|----|
| kample:                                                                                                    |                  |                  |                 |              |    |
| opt/pbis/bin/domainjoin-cli join MYDOMAIN.COM MyJoinAcco                                                                                                    | ount             |                  |                 |              |    |
| oot@heidylondono-virtualbox:/home/heidylondono/Descargas<br>oin-cli joindisable ssh zentyal-domain.lan cliente<br>oining to AD Domain: zentyal-domain.lan<br>ih computer DNS Name: heidylondono-virtualbox.zentyal-c                        | s# /og<br>domain | ot/pb<br>n.lan   | ls/bli          | n/dom        | a  |
| liente@ZENTYAL-DOMAIN.LAN's password:                                                                                                    |                  |                  |                 |              |    |
| rror: LW_ERROR_INVALID_ACCOUNT [code 0x00009c84]                                                                                                    |                  |                  |                 |              |    |
| he user account is invalid<br>botgheidylondono-Virtualbox:/home/heidylondono/Descarga:<br>bin-cli joindisable sh zentyal-domain.lan<br>sername: hlondono                                                                                    | s# /og           | ot/pbi           | ls/bi           | n/dom        | ai |
| otning to AD Domain: zentyal-domain.lan<br>lth Computer DNS Name: heidylondono-virtualbox.zentyal-o                                                                                                    | lomain           | n.lan            |                 |              |    |
| londono@ZENTYAL-DOMAIN.LAN's password:<br>arning: System restart required<br>our system has been configured to authenticate to Active<br>irst time. It is recommended that you restart your syst<br>polications recognize the new settings. | e Dire<br>tem to | ectory<br>o ensi | y for<br>ure ti | the<br>hat a |    |
| ICCESS                                                                                                    |                  |                  |                 |              |    |

Fig. 34 configuración por medio de comando

#### **Configuración DNS**

| Zentyal Server [Corrie<br>Archivo Máquina Ver | ndo] - Oracle V | M VirtualBox             |                                 |                  | -        | D X   |
|-----------------------------------------------|-----------------|--------------------------|---------------------------------|------------------|----------|-------|
|                                               | Entrode         | Zentyal - DNS -          | – Mozilla Firefox               |                  |          | - « , |
| 🔿 Zentyal - Dashbo                            | oard ×          | O Zentyal - DNS          | × +                             |                  |          |       |
| $\leftarrow \ \rightarrow \ G$                |                 | ttps://localhost:8443/DN | S/Composite/Globa               | l#Forwarder      | ☆        | ⊚ ≡   |
| <b>Ozentyal</b> De                            | velopment       |                          |                                 |                  | Q        | G• 🔡  |
| Usuarios y<br>Equipos                         | <               | Redireccionad            | ores                            |                  |          |       |
| Dominio                                       |                 | + AÑADIR NUEVO/A         | ]                               |                  |          | Q     |
| Compartición o<br>Ficheros                    | de              | 1                        | Redireccionador<br>192.168.1.70 |                  | ر<br>د   | cción |
| DNS                                           |                 |                          | 192.168.1.71                    |                  | •        | > <   |
| DHCP                                          |                 |                          | 10                              | • K <            | Página 1 | > >   |
| Cortafuegos                                   | <               | Dominios                 |                                 |                  |          |       |
| Autoridad de certificación                    | <               | + AÑADIR NUEVO/A         | ]                               |                  |          | Q     |
| VPN                                           | <               | Direcciones              | Nombres Intercam                | biadores Servido | res      | TOS   |
| e 🗅 🔿 🖷 🗖 🄇                                   | Zentyal - [     | DNS — Mozilla 🏴 [heidy   | rlondono@zentyal                |                  |          | 20:16 |

Fig. 35 Redireccionamiento a utilizar DNS

En el equipo Cliente se configura con la IPV4, colocando el DNS que se le dio en Zentyal para que pueda traer red al equipo y le damos aplicar

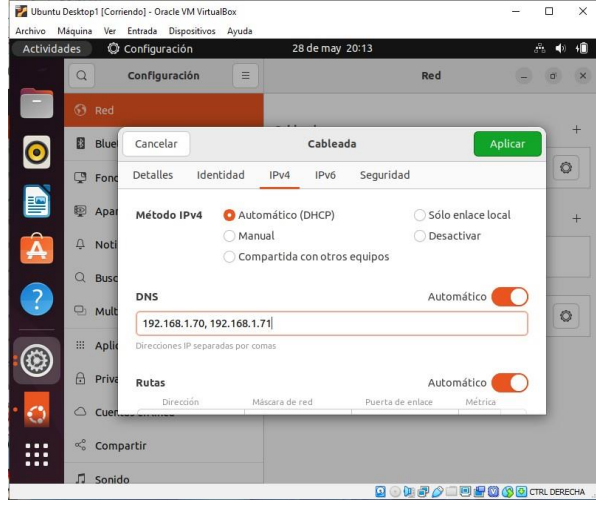

Fig. 36 Configuración de los DNS en el Cliente

**Configuración DHCP:** En este paso nos dirigimos a Zentyal en la parte de DHCP, allí y tomamos un rango de direcciones en el mismo segmento de red que s ele dio al configurar el Zentyal en eth0 y eth1

| Zentyal Server [Corrien    | do] - Oracle VM VirtualBox                                                                    |           | - 0         | >    |
|----------------------------|-----------------------------------------------------------------------------------------------|-----------|-------------|------|
| cinvo maquina ver          | Zentyal — Mozilla Firefox                                                                     |           |             | - 0  |
| 🕽 Zentyal - Dashboa        | rrd × 🗘 Zentyal × +                                                                           |           |             |      |
| $\leftarrow \rightarrow C$ | O 🔒 https://localhost:8443/DHCP/Composite/InterfaceConfig                                     | 80% 2     | 3 8         | ) =  |
| <b>zentyal</b> Develop     |                                                                                               |           | q           |      |
| Created by Zentyal         | Rangos DHCP                                                                                   |           |             |      |
|                            | Dirección IP del Interfaz<br>192168.1.71<br>Subred                                            |           |             |      |
|                            | Rango disponible<br>192.168.1.1 - 192.168.1.254                                               |           |             |      |
|                            | Rangos                                                                                        |           |             |      |
|                            | * ARADIR NUEVO/A                                                                              |           |             | Q    |
|                            | Nombre         De         Para           Red Local         192.168.1.150         192.168.1.17 | 0         | Acción      |      |
|                            | 10                                                                                            | × KK      | Página 1    | > >  |
| Panel de c                 | ontrol Zentyal zilla Firefox                                                                  |           | 20          | :37  |
|                            | 🛛 🖾 🖓 🐨 🖉 🖉 🖉                                                                                 | - 😐 🖶 🔘 🤇 | 🔊 🕗 CTRL DE | RECH |

Fig. 37 Configuración de rangos de IP a Utilizar

Nos dirigimos al equipo Cliente y observamos que haya tomado IP por DHCP, luego le damos un ping al servidor de Google que es 8.8.8.8 y observamos que responde

| Vbuntu Desktop1                                               | [Corriendo] - Oracle VM Virtua<br>Ver Entrada Dispositivos                                                                                                    | Box                                                                                                    | - 0                                                                              | ×      |
|---------------------------------------------------------------|----------------------------------------------------------------------------------------------------|----------------------------------------------------------------------------------------------------|----------------------------------------------------------------------------------|--------|
| Actividades                                                   | 🗈 Terminal                                                                                                    | 28 de may 20:40                                                                                                    | Å                                                                                | ♦) ↓<  |
| 🧠 🔲                                                           | hei                                                                                                    | dylondono@heidylondono-VirtualBox:                                                                                                    |                                                                                  |        |
| hetdyi<br>enpôsi<br>ion<br>ion<br>ion<br>ion<br>ion<br>hetdyi | <pre>condencePhetelyLondor<br/>inte feedStup.Bd<br/>inte 192.108.1.1<br/>inte feedStup.Bd<br/>ether 08:00:27:<br/>RX packets 863<br/>RX errors 0 dr<br/>TX packets 624<br/>TX errors 0 dr<br/>inte 127.0.0.1<br/>into 127.0.0.1<br/>into 127.0.0.1<br/>into 127.0.0.1<br/>into 127.0.0.1<br/>into 127.0.0.1<br/>into 127.0.0.1<br/>into 127.0.0.1<br/>into 127.0.0<br/>into 127.0.0<br/>into 127.0<br/>into 127.0</pre> | <pre>virtualBox: \$ tfconfig<br/>ObACAST, RUNNING, WILTCAST&gt; mt<br/>[50 netmask 255.255.255.255.00 bro.<br/>si3f95:3761735d prefixlen 64<br/>tf:7C:e1 txqueuelen 1000 (Eth<br/>bytes 1074056 (1.0 MB)<br/>opped 0 overruns 0 frame 0<br/>bytes 68744 (66.7 KB)<br/>opped 0 overruns 0 carrier 0 of<br/>(,RUNNING&gt; mtu 65536<br/>netmask 255.0.0.0<br/>Lxlen 128 scopeid 0x10+host&gt;<br/>1000 (Bucle Local)<br/>bytes 330435 (330.4 KB)<br/>bytes 330435 (330.4 KB)<br/>bytes 330435 (330.4 KB)<br/>bytes 330435 (330.4 KB)<br/>bytes 330435 (330.4 KB)<br/>bytes 330435 (330.4 KB)<br/>bytes 330435 (330.4 KB)<br/>bytes 330435 (330.4 KB)<br/>bytes 330435 (330.4 KB)<br/>bytes 330435 (330.4 KB)<br/>bytes 330435 (330.4 KB)<br/>bytes 330435 (330.4 KB)<br/>bytes 330435 (330.4 KB)</pre> | u 1500<br>adcast 192.168.1.255<br>scopetd 0x20 <link/><br>ernet)<br>collisions 0 |        |
|                                                               |                                                                                                    | 🖸 📀 🐙 着                                                                                                    | ) 🖉 🗔 🖲 🔐 🔯 🚫 CTRL D                                                             | ERECHA |

Fig.38 IP tomado como DHCP

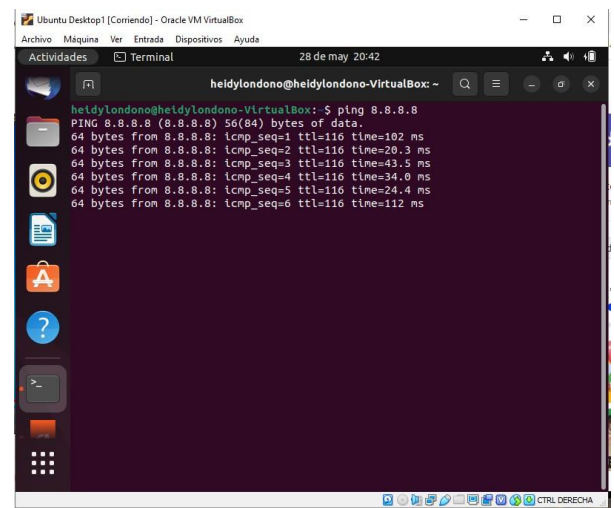

Fig. 39 Ping a Google para validar que responde

Damos ping al servidor de Zentyal para validar que este respondiendo.

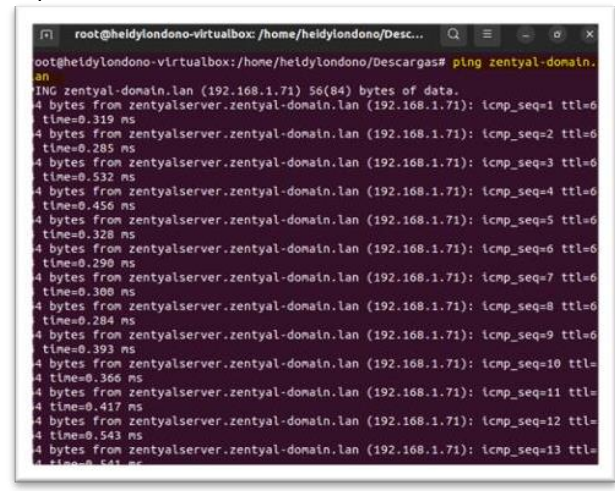

Fig. 40 Ping al servidor Zentyal para comprobar que está funcionando.

En este paso se ingresa con el usuario y contraseña del Dominio creado en Zentyal.

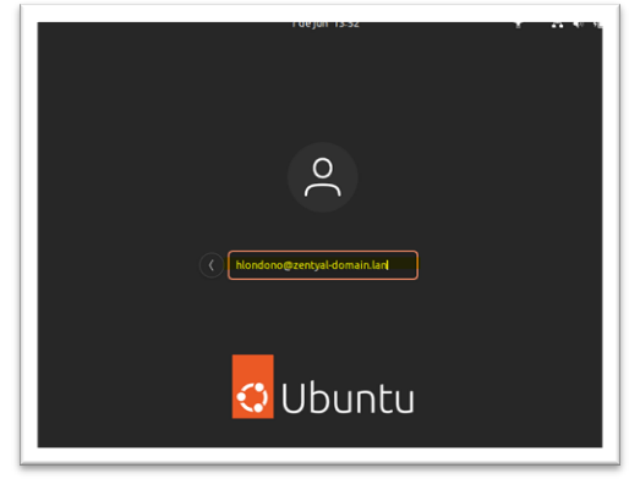

Fig. 41 Ingreso con el usuario creado en el dominio

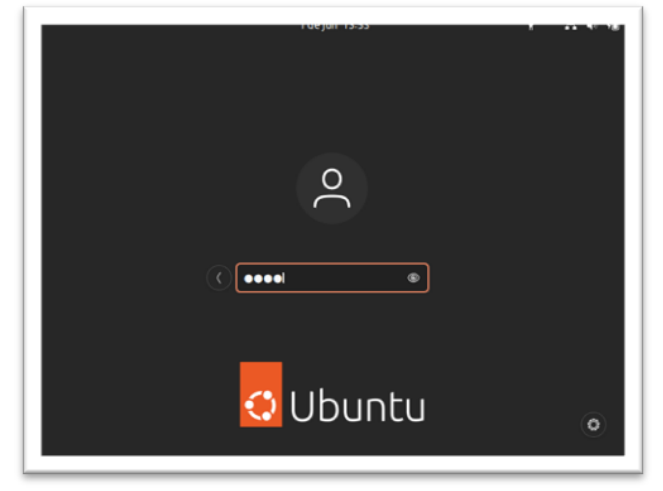

Fig. 42 Colocar contraseña que se le dio en el dominio

Desde el equipo Cliente se le da ping al servidor Zentyal y responde.

|         |       |                | Terminal                       |            | Q         |  |  |
|---------|-------|----------------|--------------------------------|------------|-----------|--|--|
| ing 19  | 2.168 | 3.1.70         |                                |            |           |  |  |
| G 192.  | 168.1 | .78 (192.168.1 | 1.70) 56(84) bytes o           | f data.    |           |  |  |
| bytes : | fron  | 192.168.1.70:  | icmp seg=1 ttl=64 t            | ine=0.674  | ns        |  |  |
| bytes   | from  | 192.168.1.70:  | 1cmp seg=2 ttl=64 t            | Lne=0.347  | ns        |  |  |
| bytes t | fron  | 192.168.1.70:  | icmp seg=3 ttl=64 t            | ime=0.326  | ns.       |  |  |
| bytes 1 | from  | 192.168.1.70:  | <pre>icmp_seg=4 ttl=64 t</pre> | ime=0.416  | ns        |  |  |
| bytes 1 | fron  | 192.168.1.70:  | icmp_seq=5 ttl=64 t            | ime=0.426  | ns        |  |  |
| bytes 1 | fron  | 192.168.1.70:  | <pre>icmp_seq=6 ttl=64 t</pre> | ine=1.11 m | s         |  |  |
| bytes 1 | from  | 192.168.1.70:  | <pre>lcmp_seq=7 ttl=64 t</pre> | Lme=0.369  | ns        |  |  |
| bytes 1 | from  | 192.168.1.70:  | icmp_seq=8 ttl=64 t            | ime=0.328  | ns        |  |  |
| bytes 1 | fron  | 192.168.1.70:  | <pre>icmp_seq=9 ttl=64 t</pre> | ime=8.322  | ns        |  |  |
| bytes 1 | fron  | 192.168.1.70:  | icmp_seq=10 ttl=64             | time=0.304 | ms        |  |  |
| bytes 1 | fron  | 192.168.1.70:  | <pre>icmp_seq=11 ttl=64</pre>  | time=0.304 | ms .      |  |  |
| bytes 1 | fron  | 192.168.1.70:  | <pre>icmp_seq=12 ttl=64</pre>  | time=0.371 | ns        |  |  |
| bytes   | from  | 192.168.1.70:  | <pre>icmp_seq=13 ttl=64</pre>  | time=0.304 | <b>MS</b> |  |  |
| bytes 1 | From  | 192.168.1.70:  | <pre>icmp_seq=14 ttl=64</pre>  | time=0.924 | <b>MS</b> |  |  |
| bytes 1 | from  | 192.168.1.70:  | <pre>icmp_seq=15 ttl=64</pre>  | time=0.339 | ns        |  |  |
|         |       |                |                                |            |           |  |  |
|         |       |                |                                |            |           |  |  |
|         |       |                |                                |            |           |  |  |
|         |       |                |                                |            |           |  |  |
|         |       |                |                                |            |           |  |  |
|         |       |                |                                |            |           |  |  |
|         |       |                |                                |            |           |  |  |
|         |       |                |                                |            |           |  |  |
|         |       |                |                                |            |           |  |  |
|         |       |                |                                |            |           |  |  |
|         |       |                |                                |            |           |  |  |
|         |       |                |                                |            |           |  |  |

Fig. 43 Ping desde el equipo cliente por medio del usuario creado en el dominio.

Reiniciamos máquina de Cliente y se observa que da las credenciales al iniciar la máquina virtual de Ubuntu.

| O Heidy<br>O Heidy<br>(No esta en la ista) | r Johana Londoño Rivera<br>r Londono |
|--------------------------------------------|--------------------------------------|
|                                            | Jbuntu                               |

Fig. 44 Al reinicio de la maquina los usuarios que muestra cuando se loguean

## 4.2. DESARROLLO DE TEMÁTICA 2: PROXY TRANSPARENTE

**Producto esperado**: Producto esperado: Implementación y configuración detallada del control del acceso de una estación GNU/Linux a los servicios de conectividad a Internet desde Zentyal a través de un proxy que filtra la salida por medio del puerto 1320.

Después de realizar la instalación de Zentyal Server procedemos a descargar los servicios necesarios para la implementación y configuración solicitada, los servicios son los siguientes: Domain Controller and File Sharing, DNS Server, DHCP Server y HTTP Proxy.

| ZentyalServer [Corriendo] - Orac<br>hivo Máquina Ver Entrada | Control | ax<br>Ayuda<br>Ier and File Sharing | -        | • |
|--------------------------------------------------------------|---------|-------------------------------------|----------|---|
| Mail and                                                     | Group   | ware                                |          |   |
| DNS Server                                                   | 0       | 미미 DHCP Server 🥝                    | Firewall | ¢ |
| ervicios adicional                                           | es      | 🤹 Certification Authority 📀         | FTP      |   |
| HTTP Proxy                                                   | 0       | Intrusion Prevention System         | Jabber   | C |
| Mail Filter                                                  | 0       | 😭 RADIUS 🔗                          | VPN      |   |
| Virtualization Manager                                       | 0       |                                     |          |   |

Fig. 45 Selección de servicios.

Después se debe seleccionar los paquetes a instalar entre ellos el HTTP Proxy.

| Se instalar              | án los siguientes pa | quetes:                                  |                            |     |            |
|--------------------------|----------------------|------------------------------------------|----------------------------|-----|------------|
| Network<br>Configuration | Firewall             | DHCP Server                              | Certification<br>Authority | VPN | HTTP Proxy |
| DNS Server               | NTP Service          | Domain<br>Controller and<br>File Sharing |                            |     |            |

Fig. 46 Selección de paquetes

Se espera que se cumpla con toda la descarga e instalación de los paquetes de Zentyal Server.

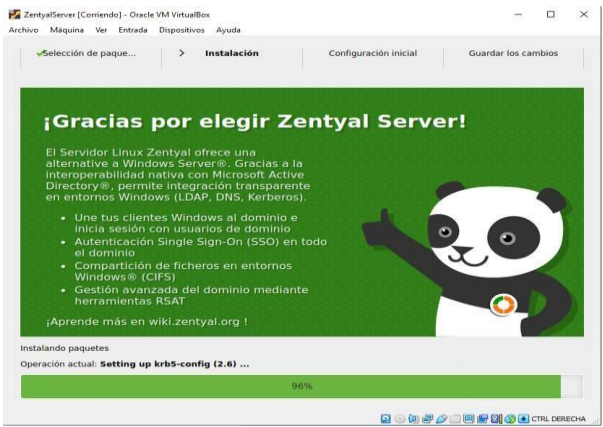

Fig. 47. Instalación de paquetes.

Se realiza la configuración de las interfaces de red, seleccionando la red eth0 como la red interna y la red eth1 como la red externa.

| Selección de paque | 🛩 Instalación                                                                 | ≻Configuración ini                                                                                                    | Guardar los cambios                                                                          |
|--------------------|-------------------------------------------------------------------------------|----------------------------------------------------------------------------------------------------|----------------------------------------------------------------------------------------------|
| sistente d         | le configu                                                                    | ración inicial                                                                                                    |                                                                                              |
| nterfaces de F     | Red                                                                           |                                                                                                    |                                                                                              |
|                    | Configurar ti                                                                 | pos de interfaces                                                                                                    |                                                                                              |
|                    | Las interfaces externa<br>Internet), el tráfico pro<br>que no será posible ac | s conectan con redes que no están bajo<br>iveniente de estas redes se considera n<br>ceder a la interfaz de administración de | o tu control (generalmente<br>lo fiable por defecto, por lo<br>le Zentyal a través de ellas. |
|                    | eth0                                                                          | Internal                                                                                                    |                                                                                              |
|                    | 9                                                                             | O External                                                                                                    |                                                                                              |
|                    |                                                                               | Internal                                                                                                    |                                                                                              |
|                    | eth1                                                                          |                                                                                                    |                                                                                              |
|                    | eth1                                                                          | () External                                                                                                    |                                                                                              |

Fig. 48. Configuración de interfaces de red.

Configuración del método de red para las interfaces externos. El eth0 se configura con el método DHCP este brindará las direcciones IP a los que se conecten a su red. Por otra parte, eth1 se configura con el método Static y se le estable una dirección IP manual y máscara de red.

| A https://ocamosc.84 | 43/Wizard                  | <u></u>              |   |
|----------------------|----------------------------|----------------------|---|
| Configurar           | red para interf            | aces externos        |   |
| Ahora puede config   | urar direcciones IP y rede | s para cada interfaz |   |
| eth0                 | Método                     |                      |   |
| eth0                 | DHCP                       | ~                    |   |
|                      |                            |                      |   |
| and the second       | Método                     | Dirección IP         |   |
| ethi                 | Static                     | ∽ 190.66.14.194      |   |
|                      |                            | Máscara de red       |   |
|                      |                            | 255.255.255.0        | ~ |
|                      |                            |                      |   |

Fig. 49. Configuración de interfaces de red.

Ahora se configura el usuario y grupo que se usarán dentro de Zentyal Server, se selecciona el tipo de servidor stand-alone y se selecciona el nombre de dominio del servidor. En este caso elegimos el nombre de dominio zentyal-domain.lan y damos clic en Finalizar.

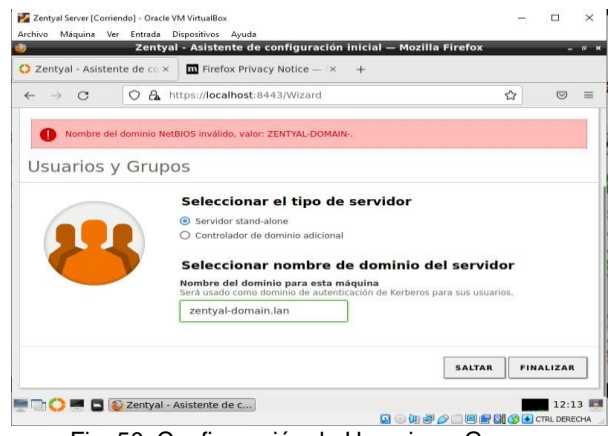

Fig. 50. Configuración de Usuarios y Grupos.

La configuración establecida en el computador se verifica ingresando al terminar de Zentyal, con el comando *ifconfig*, este comando muestra la conexión de eth0, eth1 y su respectiva IP

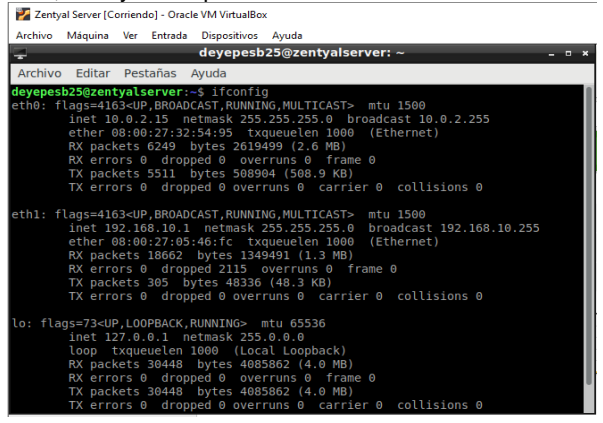

Fig. 51. Comando ifconfig.

Se actualiza el sistema y los paquetes para que se cojan todos los cambios realizados en interfaces de red.

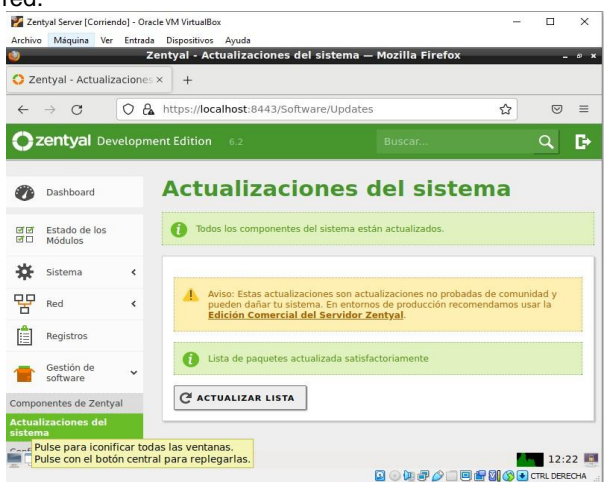

Fig. 22. Actualización del sistema.

Se edita la red eth0 y se habilita el Externe (WAN) para que pueda entregar y establecer direcciones IP a los equipos que se conecten a la red.

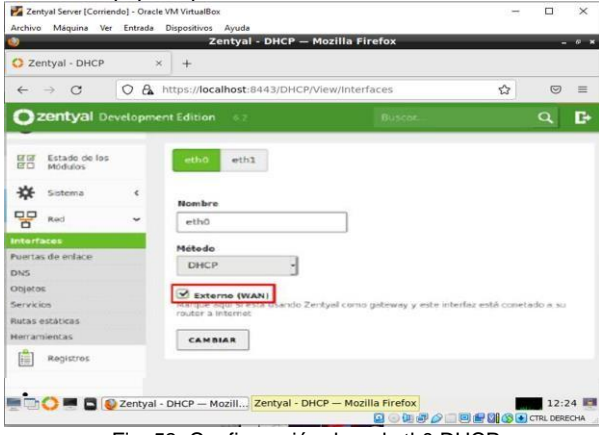

Fig. 53. Configuración de red eth0 DHCP.

Se crea un objeto nuevo con la configuración de Ubuntu3.

| 2           |                          |        | Zentyai - Objetos — Mo            | zilla Firefox  |          |       |   |
|-------------|--------------------------|--------|-----------------------------------|----------------|----------|-------|---|
| O Ze        | entyal - Objetos         |        | × +                               |                |          |       |   |
| ~           | → C                      | 08     | https://localhost:8443/Network/Vi | ew/ObjectTable |          |       | - |
| 0           | zentyal Dev              | velopm | ent Edition 6.2                   | Buscar         |          | Q     | D |
| 0           | Dashboard                |        | Objetos                           |                |          |       | 3 |
| ज ज<br>ज ा  | Estado de los<br>Módulos |        | Lista de objetos                  |                |          |       |   |
| *           | Sistema                  | <      | 💠 AÑADIR NUEVO/A                  |                |          | C     | 2 |
| 망           | Red                      | ~      | Nombre                            | Miembros       | A        | cclón |   |
| terfa       | ces                      |        | Ubuntul                           | *              | 0        | 2     |   |
| uerta<br>NS | s de enlace              |        |                                   | (10 ×) K <     | Página 1 | >     | к |
| bjete       | os                       |        |                                   |                |          |       |   |
| ervici      | los                      |        |                                   |                |          |       |   |
| utas e      | estáticas                |        |                                   |                |          |       |   |
| erran       | nientas                  |        |                                   |                |          |       |   |

Fig. 54. Creación de objeto.

Se procede a configurar el HTTP Proxy, no se marca el Proxy transparente y se establece el puerto 1320. Luego se da clic en Cambiar.

| ntval - Proxy H          | ITTP                                                                                                    | × +                           |                                                                                                    |                                                                                                    |                                                                                                    |                                                                                                    |
|--------------------------|----------------------------------------------------------------------------------------------------|-------------------------------|----------------------------------------------------------------------------------------------------|----------------------------------------------------------------------------------------------------|----------------------------------------------------------------------------------------------------|----------------------------------------------------------------------------------------------------|
| → C                      | 08                                                                                                    | https://localhost:8443/Squid/ | Composite/General                                                                                                    | ជ                                                                                                    | 9                                                                                                    | =                                                                                                    |
| entyal De                | velopme                                                                                                    | nt Edition 6.2                | Buscar                                                                                                    |                                                                                                    | ٩                                                                                                    | C                                                                                                    |
| Dashboard                |                                                                                                    | Proxy HTTP                    |                                                                                                    |                                                                                                    |                                                                                                    | 0                                                                                                    |
| Estado de los<br>Módulos |                                                                                                    | Configuración G               | eneral                                                                                                    |                                                                                                    |                                                                                                    |                                                                                                    |
| Sistema                  | <                                                                                                    | Proxy Transparente            |                                                                                                    |                                                                                                    |                                                                                                    |                                                                                                    |
| Red                      | <                                                                                                    | Puerto                        |                                                                                                    |                                                                                                    |                                                                                                    |                                                                                                    |
| Registros                |                                                                                                    | Tamaño de los ficheros de c   | áche (MB)                                                                                                    |                                                                                                    |                                                                                                    |                                                                                                    |
| Gestión de<br>software   | <                                                                                                    | 100                           |                                                                                                    |                                                                                                    |                                                                                                    |                                                                                                    |
| Usuarios y               |                                                                                                    | CAMBIAR                       |                                                                                                    |                                                                                                    |                                                                                                    |                                                                                                    |
|                          | tyal - Proxy F<br>-> C<br>entyal De<br>Dashboard<br>Estado de los<br>Módulos<br>Sistema<br>Red<br>Registros<br>Gestión de<br>Leuxidee u | ttyal - Proxy HTTP            | ttyal - Proxy HTTP × +<br>→ C O A https://localhost.8443/Squid/<br>entyal Development Edition c2<br>Dashboard C Proxy HTTP<br>Estado de los<br>Modulos<br>Sistema <<br>Registros<br>Registros<br>Gestión de <<br>Huasine v:<br>Lituación y construction de los ficheros de c<br>Software v:<br>Lituación y construction de los ficheros de c | ttyal - Proxy HTTP × +<br>→ C O A https://localhost.8443/Squid/Composite/General<br>entyal Development Edition 6.2 Buscar<br>Dashboard<br>Dashboard<br>Estado de los<br>Kodulos<br>Sistema <<br>Registros<br>Registros<br>Gestián de <<br>Froxy Transparente<br>Puerto<br>1320<br>Tumaño de los ficheros de cáche (MB)<br>Comfiguración General<br>Io Proxy Transparente<br>Puerto<br>1320<br>Tumaño de los ficheros de cáche (MB)<br>CambiaR | ttyal - Proxy HTTP × +<br>→ C O A https://localhost.8443/Squid/Composite/General A<br>enttyal Development Edition 62 Buscer<br>Dashboard Proxy HTTP<br>Estado de los<br>Modulos<br>Sistema <<br>Red <<br>Registros<br>Gestión de <<br>Configuración General<br>Dashboard I<br>Dashboard I<br>Configuración General<br>Dashboard I<br>Dashboard I<br>Configuración General<br>Dashboard I<br>Dashboard I<br>Dashboard I<br>Configuración General<br>Dashboard I<br>Dashboard I<br>Configuración General<br>Dashboard I<br>Dashboard I<br>Configuración General<br>Dashboard I<br>Dashboard I<br>Configuración General<br>Dashboard I<br>Dashboard I<br>Configuración General<br>Dashboard I<br>Configuración General<br>Dashboard I<br>Dashboard I<br>Configuración General<br>Configuración General<br>Dashboard I<br>Dashboard I<br>Configuración General<br>Dashboard I<br>Dashboard I<br>Configuración General<br>Dashboard I<br>Dashboard I | ttyal - Proxy HTTP × +<br>→ C O A https://localhost.8443/Squid/composite/General © ©<br>entyal Development Edition e.2 @Uscar Q<br>Dashboard<br>Dashboard<br>Destado de los<br>Kodulos<br>Sistema <<br>Registros<br>Gestión de <<br>Immaño de los ficheros de cáche (MB)<br>Gestión de <<br>Immaño de los ficheros de cáche (MB)<br>CAMBLAR |

Fig. 55. Configuración Proxy HTTP

Configuramos las reglas de acceso, añadiendo una nueva para denegar el acceso a la red internet, configurando el objeto creado para evitar su acceso.

| Oz       | entyal Deve                 |   |                   |             |            |                 |          | 2   | C  |
|----------|-----------------------------|---|-------------------|-------------|------------|-----------------|----------|-----|----|
| *        | Sistema                     | < | Añadiondo u       |             | a rogla    |                 |          |     |    |
| ···<br>망 | Red                         | < | Período de tiempo | n/a nuevo/a | a regia    | la              |          |     |    |
|          | Registros                   |   | De 00:00          | Para 00:00  | Días de    | la semana 🗹 L 🗹 | M 🗹 X 💟  | v   |    |
|          | Gestión de<br>software      | < | Origen            |             |            | _               |          |     |    |
| *        | Usuarios y<br>Equipos       | < | Objeto de red     | ~ Ubunt     | tu1 、      | •               |          |     |    |
| ~        | Dominio                     |   | Denegar todo      |             | -          |                 |          |     |    |
| G        | Compartición de<br>Ficheros |   | + AÑADIR          | CANCELAR    |            |                 |          |     |    |
|          | DNS                         |   | Período de tie    | mpo         | Origen     | Decisión        | Acc      | ión | i, |
| 8        | DHCP                        |   | Siempre           |             | Cualquiera | Permitir todo   | 0        | 2   | )  |
| (inter   | Cortafuegos                 | < |                   |             | 10         | - K <           | Página 1 | >   | ĸ  |

Fig. 56. Creación regla de acceso denegado.

Se añade un miembro con los datos del equipo del S.O Ubuntu, con su respectiva IP al objeto creado con anterioridad.

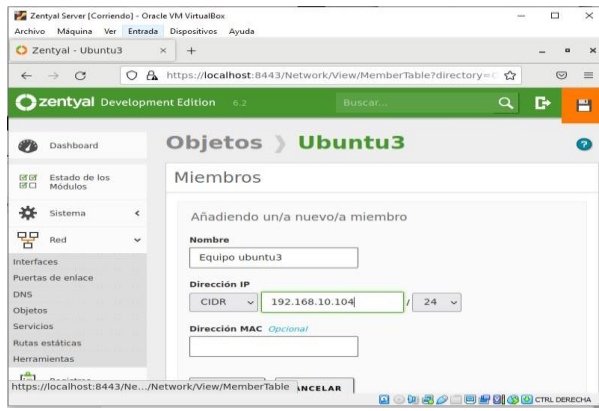

Fig. 57. Creación de miembro.

Se configura el network Proxy del S.O Ubuntu manual con el HTTP Proxy y el puerto 1320

| Activities |      | 🗘 Settings 🔻  |                     | may 18 13:31           |                |      |   | ~      | <ul> <li>●</li> <li>●</li></ul> |
|------------|------|---------------|---------------------|------------------------|----------------|------|---|--------|----------------------------------------------------------------------------------------------------|
| (          |      | Setting       |                     |                        | Netv           | vork |   |        | a 🚺                                                                                                    |
|            |      |               |                     |                        |                | _    | _ |        |                                                                                                    |
|            | ۵    | Bluetooth     |                     | Network Pro>           | (y             |      | 8 |        | +                                                                                                    |
|            | Ç    | Background    | Automatic           |                        |                |      |   |        | 0                                                                                                    |
|            | ø    | Appearance    | O Manual O Disabled |                        |                |      |   |        | +                                                                                                    |
| ?          | Q    | Notifications | HTTP Proxy          | 10.0.2.15              | 1320           | -    | + |        |                                                                                                    |
| $\odot$    | Q    | Search        | HTTPS Proxy         |                        | 0              |      | + |        |                                                                                                    |
|            | 111  | Applications  | FTP Proxy           |                        | 0              |      | + | Manual | 0                                                                                                    |
|            | ₿    | Privacy       | Socks Host          |                        | 0              |      | + |        |                                                                                                    |
|            | 0    | Online Accoun | Ignore Hosts        | localhost, 127.0.0.0/8 | B, :: 1        |      |   |        |                                                                                                    |
|            | 0<00 | Sharing       |                     |                        |                | _    |   |        |                                                                                                    |
|            | л    | Sound         |                     |                        |                |      |   |        |                                                                                                    |
|            | (1)  | Power         |                     |                        | and the second |      |   |        |                                                                                                    |

Fig. 58. Configuración Network Proxy en S.O Ubuntu.

Se establece un ping 8.8.8.8 para demostrar que el S.O Ubuntu tiene acceso a internet. ×

20

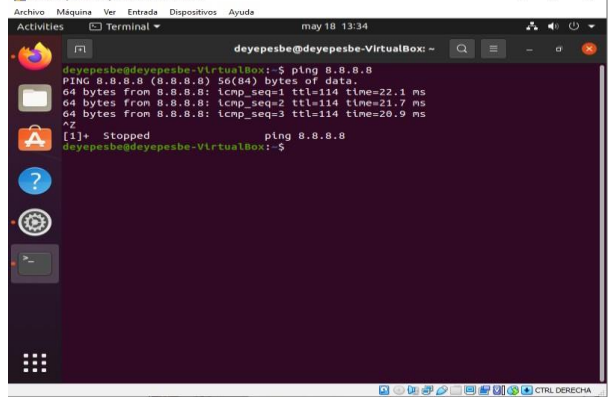

Fig. 59. Ping 8.8.8.8 Prueba acceso a internet.

Desde el navegador del S.O Ubuntu se ingresa a una página de internet, donde demuestra que se niega la conexión.

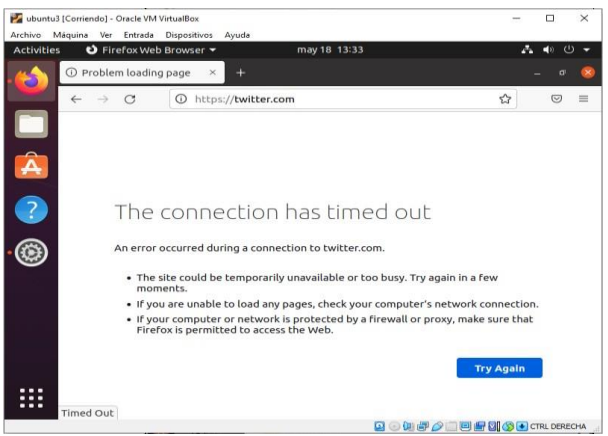

Fig. 60. Prueba de Proxy HTTP.

## 4.3 DESARROLLO DE TEMÁTICA 3: **CORTAFUEGOS**

Producto esperado: Implementación y configuración detallada para la restricción de la apertura de sitios o portales Web de entretenimiento y redes sociales, evidenciando las reglas y políticas creadas. La validación 3 del Funcionamiento del cortafuego aplicando las restricciones solicitadas, se hará desde una estación de trabajo GNU/Linux.

Se realiza la instalación del módulo de firewall al instalar la distribución.

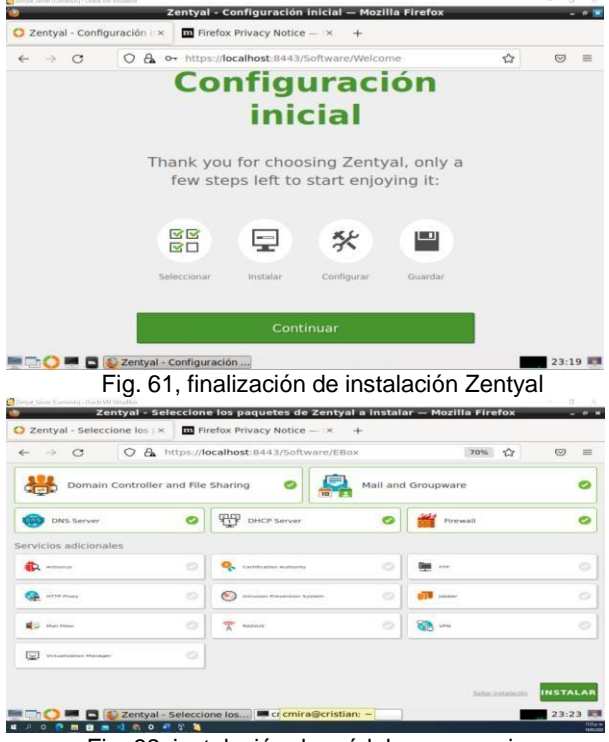

Fig. 62, instalación de módulos necesarios

Se realiza la configuración de la interfaz de red **eth0** donde se selecciona el método DHCP y se escoge como red externa (WAN).

| O Ze     | entyal - Interfac        | es de Ro> | < 🧕 New Tab                | ×          | 🝓 New Tab               | × +             | F        |    |
|----------|--------------------------|-----------|----------------------------|------------|-------------------------|-----------------|----------|----|
| ←        | → C                      | 08        | https://localhost:8443/Net | work/lfac  | es                      | ☆               | 9        | ≡  |
| 0        | <b>zentyal</b> De        | velopme   | nt Edition 7.0             |            | Buscar                  |                 | ٩        | C+ |
| 0        | Dashboard                |           | Interfaces                 | de F       | Red                     |                 |          | 0  |
| 99<br>90 | Estado de los<br>Módulos |           | eth0 eth1                  |            |                         |                 |          |    |
| ≉        | Sistema                  | ٢         | Nombre                     |            |                         |                 |          |    |
| 맘        | Red                      | ~         | eth0                       |            |                         |                 |          |    |
| Interf   | aces                     |           | Método                     |            |                         |                 |          |    |
| Puerta   | s de enlace              |           | DHCP v                     |            |                         |                 |          |    |
| Objeto   | 5                        |           | Externo (WAN)              |            |                         |                 |          |    |
| Servici  | ios                      |           | Marque aquí si está usando | Zentyal co | mo gateway y este inter | faz está coneta | ido a su |    |
| Rutas e  | estáticas                |           | Tooler a memer             |            |                         |                 |          |    |
| Herran   | nientas                  |           | CAMBIAR                    |            |                         |                 |          |    |

Fig. 63, configuración de interfaz eth0

Se realiza la configuración de la interfaz de red interna eth1 con el método estático y se define la ip publica pública 192.168.20.101. y máscara de red 255.255.255.0

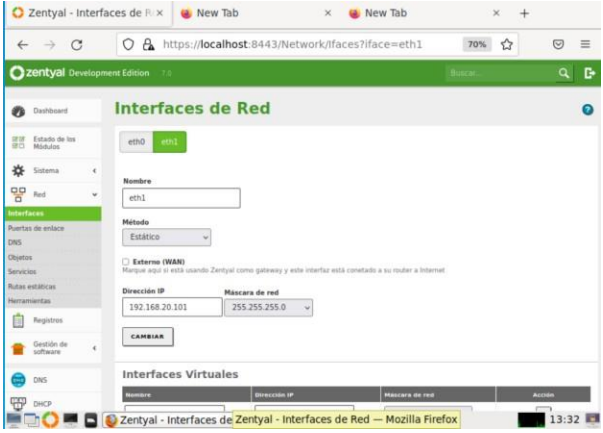

Fig. 64, configuración de interfaz eth1

Se realiza la asignación de la IP publica 192.168.20.1 a la segunda máquina de la red interna, el cual tiene configurado el sistema operativo Ubuntu que se le restringirá el ingreso a las páginas web especificadas, tales como Facebook y Twitter.

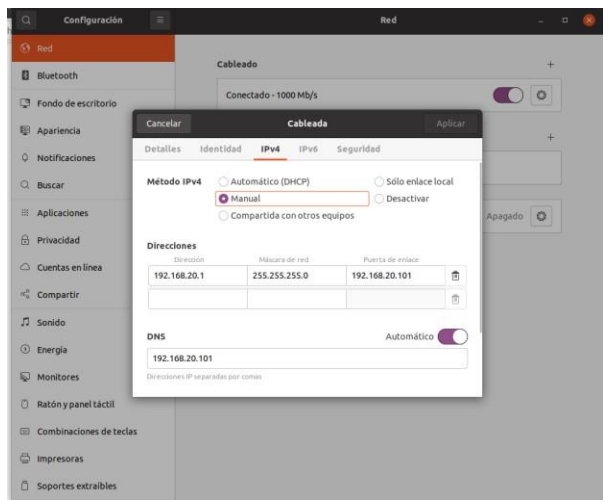

Fig. 65, asignación de la IP en la máquina Ubuntu

Se verifica la correcta asignación de la IP en la máquina Ubuntu

🚪 vm\_diplomado\_20 [Corriendo] - Oracle VM VirtualBox

| Activida | ides 🗈             | ] Terminal 🕶                                                                                                    |
|----------|--------------------|----------------------------------------------------------------------------------------------------|
| 6        |                    |                                                                                                    |
|          | cris@cr<br>enp0s3: | <pre>ts-Virtualbox:-\$ ifconfig flags-6130-240, BROADCAST,RUNNING,MULTICAST&gt; ntu 1500 inet 192.168.20.1 netmask 255.255.255.0 broadcast 192.168.20.255 inet6 fe80:r51:030-0617:25:0155 prefixlen 64 scopedid 0x20-Link&gt; ether 08:00:27:35:415:e txqueuelen 1000 (Ethernet) RK packets 3057 bytes 2757508 (07.2 M) TK packets 30190 bytes 7107783 (7.1 M8) TK packets 30190 bytes 7107783 (7.1 M8) TK errors 0 dropped 0 overruns 0 c carrier 0 collisions 0</pre> |
|          | lo: fla            | gs=73-UP,LOOPBACK,RUNNING> ntu 65536<br>inet 127.0.0.1 netnask 255.0.0.0<br>inet6 ::1 prefixlen 128 scopeid 0x10chost><br>loop txqueuelen 1000 (Bucle local)<br>RX packets 17080 bytes 1226253 (1.2 MB)<br>RX errors 0 dropped 0 overruns 0 frame 0<br>TX packets 17080 bytes 1226253 (1.2 MB)<br>TX errors 0 dropped 0 overruns 0 carrier 0 collisions 0                                                                                                    |
|          |                    | ls-VirtualBox:-\$                                                                                                    |

Fig. 66, comprobación de IP

Se comprueba conexión entre la máquina Ubuntu y el Zentyal

| Archivo Māquina Ver Entrada Dispositivos Ajuda                                                                                                    |
|----------------------------------------------------------------------------------------------------|
| Actividades 🗈 Terminal 🔻                                                                                                    |
|                                                                                                    |
| crtsgcrts-VirtualBox:-5 plng 192.168.20.101<br>PING 192.168.20.101 (192.168.20.101) 56(84) bytes of data.<br>64 bytes from 192.168.20.101: lcnp_seq=1 ttl=64 time=0.579 ms<br>64 bytes from 192.168.20.101: lcnp_seq=2 ttl=64 time=0.16 ms |
| 64 bytes from 192.168.20.101: icnp_seq=4 ttl=64 time=0.452 ms                                                                                                    |
| Fig. 67, comprobación de conexión entre Ubuntu y                                                                                                    |

Zentyal

En el Zentyal se agrega un nuevo objeto de red, el cual contiene la IP de la máquina Ubuntu de la red interna.

| O Zentyal - re                  | ed_in | nterna 🛛 😽 😽 New     | Tab               | ×      | 📵 New Tab           |       | ×   | +     |      |      |
|---------------------------------|-------|----------------------|-------------------|--------|---------------------|-------|-----|-------|------|------|
| ← → C                           |       | O & https://loc      | alhost:8443/Netwo | ork/Vi | ew/MemberTable?dire | 70%   |     |       | 0    | =    |
| Ozentyal Dev                    | elopn | nent Edition 7.8     |                   |        | 1                   | MORE: |     |       | ٩    | G    |
| Dashboard                       |       | Objetos ) r          | ed_interna        |        |                     |       |     |       |      | •    |
| erer Estado de los<br>Módulos   |       | Miembros             |                   |        |                     |       |     |       |      |      |
| 🔅 Sistama                       | .4    | - ARADIR NUEVO/A     |                   |        |                     |       |     |       |      | Q    |
| Red Red                         | ~     | Hambre               | Eirestiön IP      |        | Direction MAC       |       |     |       |      |      |
| Interfaces                      |       | 100,00000            | 2.92.2.88.20.2/8  | 10     |                     |       |     | 0     | 0    |      |
| Puertas de enlace<br>DNS        |       |                      |                   |        | (38                 | - )   | R C | Pages | •• 0 | 8 18 |
| Objetos<br>Servicios            |       |                      |                   |        |                     |       |     |       |      |      |
| Rutas estaticas<br>Herramientas |       |                      |                   |        |                     |       |     |       |      |      |
| Registros                       |       |                      |                   |        |                     |       |     |       |      |      |
| Gestión de<br>software          | ્ય    |                      |                   |        |                     |       |     |       |      |      |
| 😁 DNS                           |       |                      |                   |        |                     |       |     |       |      |      |
| - DHCP                          | _     | -                    |                   |        |                     |       |     | _     |      |      |
|                                 |       | Zentyal - red_intern | a — 🖬 [cmi [cm    | nira@2 | tentyal: ~]         |       |     |       | 13:4 | 0    |

Fig. 68, agregar objeto de red con la IP de Ubuntu

En el Zentyal se agrega un nuevo objeto de red, el cual contiene las IPs de los sitios web a los cuales se restringirá el acceso.

| 0         | Zentyal - r              | red_in  | terna 🛛 🧐 New Tab       | 5 × 🖷                   | New Tab          | ×       | +       |      |
|-----------|--------------------------|---------|-------------------------|-------------------------|------------------|---------|---------|------|
| ~         | → C                      | ,       | O & https://localho     | ost:8443/Network/View/M | emberTable?dires | 70% 🖒   |         | =    |
| 0         | zentyal De               | velopri | sent Edition 7.0        |                         | 10000            | e       | ٩       | B    |
| 0         | Deshboard                |         | Objetos ) red           | _interna                |                  |         |         | 0    |
| -         | Estado de los<br>Módulos |         | Miembros                |                         |                  |         |         |      |
| *         | Sistema                  |         | - ANADIR NUEVO/A        |                         | E                |         |         | Q    |
|           | Red                      | ~       | Nambra                  | Brinection IP           | Direction MAC    |         | Acchiel |      |
| Interta   | ces                      |         | rent_tritering          | 192.108.20.1/32         |                  |         | 0/0     |      |
| Puerta    | s de enlace              |         |                         |                         | 199              | a 19193 | Phone 1 | 1101 |
| DNS       |                          |         |                         |                         | 1997             |         |         |      |
| Otjeto    | •                        |         |                         |                         |                  |         |         |      |
| Servici   | ins                      |         |                         |                         |                  |         |         |      |
| Parties i | estáticas                |         |                         |                         |                  |         |         |      |
| Hertan    | rientas                  |         |                         |                         |                  |         |         |      |
| Ē         | Registros                |         |                         |                         |                  |         |         |      |
|           | Gestión de<br>software   |         |                         |                         |                  |         |         |      |
| •         | DNS                      |         |                         |                         |                  |         |         |      |
| Ŧ         | DHCP                     | _       | -                       |                         |                  |         |         | ann  |
|           | l) 🔿 🛲                   |         | Zentyal - red_interna — | [cmi [cmira@zenty       | al: -]           |         | 13:4    | 0 🔳  |

Fig. 69, agregar objeto de red con las IPs a bloquear

En el módulo Firewall se procede a crear las reglas para restringir el acceso a las páginas. a Firefox ø \*

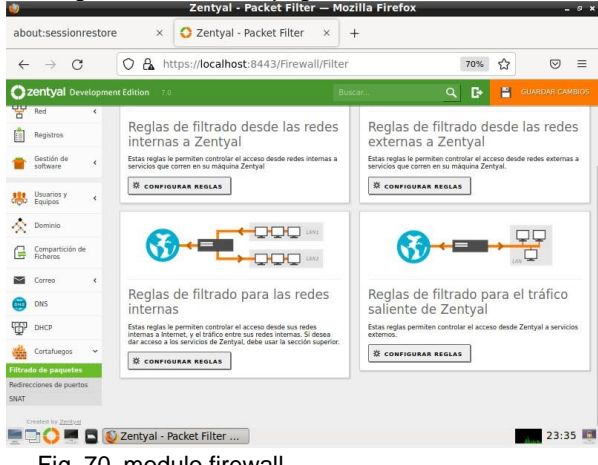

Fig. 70, modulo firewall

| 4                 | -> C                 |        | 0         | nttp:     | s://localhost:84 | H43/Hrewall/Vi | ew/iointernetP | ule table 70% | ସ <b>ା</b> ≣       |
|-------------------|----------------------|--------|-----------|-----------|------------------|----------------|----------------|---------------|--------------------|
| Ozer              | <b>ityal</b> Dev     | elopme | nt Editio | n 7.0     |                  |                |                | Bincar.       | ۹ ۵                |
| 0 Da              | shboard              |        | THU.      | rauo      | ue paqu          | etes 7 K       | eges mu        | ernas         |                    |
| irer Est          | tado de los<br>dulos |        | Con       | figurar   | reglas           |                |                |               |                    |
| <b>*</b> 54       | tema                 |        | + +       | RADIR NUE | A ION            |                |                |               | Q                  |
| Rei               | d :                  |        |           | Dectsilin | Ortgen           | Destino        | Servicin       | Descripción   | Acción             |
| Ret               | gistros              |        |           | •         | red_interna      | twitter        | Cusiquiers     | 20 A          | 0/6                |
| Ge                | stión de             |        |           | •         | red_interna      | youtube        | Cusiquiers     | 44            | 020                |
|                   | tware                | 1      |           | •         | res_interna      | tacebook       | Cuelquiera     | -             | 0/0                |
|                   | 5                    |        |           | +         | red_interna      | Cuelquiere     | HTTPS          |               | 010                |
|                   | CP                   |        |           | +         | red_interna      | Cualquiers     | HTTP           |               | 0 / 0              |
| di (0             | rtafuegos            | ~      |           |           |                  |                |                | [10 ··· ]     | ( ( Pigne 1 ) ) () |
| itrado de         | paquetes             |        |           |           |                  |                |                |               |                    |
| edireccion<br>NAT | nes de puerto        | 9      |           |           |                  |                |                |               |                    |
| 🗿 Pe              | ary HTTP             | ¢      |           |           |                  |                |                |               |                    |
|                   |                      |        |           |           |                  |                |                |               |                    |

Fig.71 reglas de filtrado de paquetes creadas

Comprobar el bloqueo de las páginas web en la máquina Ubuntu que se encuentra dentro de la red interna.

|      | U hiavegador web Firefox    |                                                                                                    |
|------|-----------------------------|----------------------------------------------------------------------------------------------------|
| () P | Probleme al cargar la par × | 👻 you - Buscar con Google 🗵 🔘 Postlema el cerger la pil 🗧 🔘 Problema el cerger la pil 🗵 🔹 PiloTOSHOP_CSA_UBULI × 🔶                                                                                                    |
| *    | + a                         | Integrafiewer Freedoork.com                                                                                                    |
|      |                             |                                                                                                    |
|      |                             |                                                                                                    |
|      |                             | La conexión ha caducado                                                                                                    |
|      |                             | Ha ocurrido un error al conectar can www.facebook.com.                                                                                                    |
|      |                             | <ul> <li>El sitio podría estar no disponible temporalmente o demasiado ocupado. Vuelva a intentario en unos<br/>momentos.</li> </ul>                                                                                                    |
|      |                             | <ul> <li>Sino puede cargor integrava plagna, compruebe la consexión de red de su expliço.</li> <li>Sina vaguto o red exisio nontegidos por un contañvegito o prosy, exegúrerer de que Porefox time permiso para<br/>acorder a la vera.</li> </ul> |
|      |                             | Relationstar                                                                                                    |

Fig. 72, restricción de acceso a Facebook

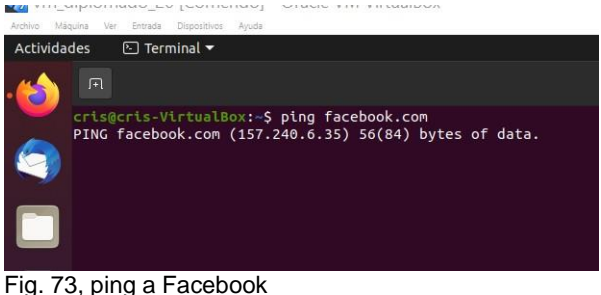

| Activida | des 🗈 Terminal 🔻                                                                                     |
|----------|----------------------------------------------------------------------------------------------------|
|          |                                                                                                    |
| 9        | cris@cris-VirtualBox:~\$ ping twitter.com<br>PING twitter.com (104.244.42.193) 56(84) bytes of data. |
|          |                                                                                                    |

Fig. 74, ping a Twitter

#### 4.3 Temática 5: VPN

Producto esperado: Implementación y configuración detallada de la creación de una VPN que permita establecer un túnel privado de comunicación con una estación de trabajo GNU/Linux Ubuntu Desktop. Se debe evidenciar el ingreso a algún contenido o aplicación

Ir al módulo de VPN y realizar la configuración del servidor donde se pedirá de antemano crear el certificado

| Jonanoudo                                                                                                    |                                |            | _     |
|----------------------------------------------------------------------------------------------------|--------------------------------|------------|-------|
| 🔯 Zentyal Server [Corriendo] - Oracle VM VirtualBox                                                                                                    | 2                              |            | ×     |
| Archivo Máquina Ver Entrada Dispositivos Ayuda                                                                                                    |                                |            |       |
| Zentyal - VPN servers — Mo                                                                                                    | zilla Firefox                  |            | - 0 × |
| O Zentyal - VPN servers × +                                                                                                    |                                |            |       |
| ← → C O A https://localhost:8443/VPN/Servers                                                                                                    | <u></u> රු                     | ⊠          | ≡     |
| <b>Cartyal</b> Development Edition 7.0                                                                                                    | Search                         | Q          | C+    |
| Module Status You need to create a CA certificat                                                                                                    | e to run VPN servers.          |            |       |
| Module Status                                                                                                    | uthority module and create it. |            |       |
| 맘 Network <                                                                                                    |                                |            |       |
| Logs                                                                                                    |                                |            |       |
| Software<br>Management <                                                                                                    |                                |            |       |
| Firewall <                                                                                                    |                                |            |       |
| Certification <                                                                                                    |                                |            |       |
|                                                                                                    |                                |            |       |
| The service of the service of the se |                                | 21:        | 42 🔳  |
|                                                                                                    |                                | CTRL DEREC | AA    |

Fig. 75, Crear certificado para correr VPN

Se agrega la información solicitada en el formulario y se hace clic en create

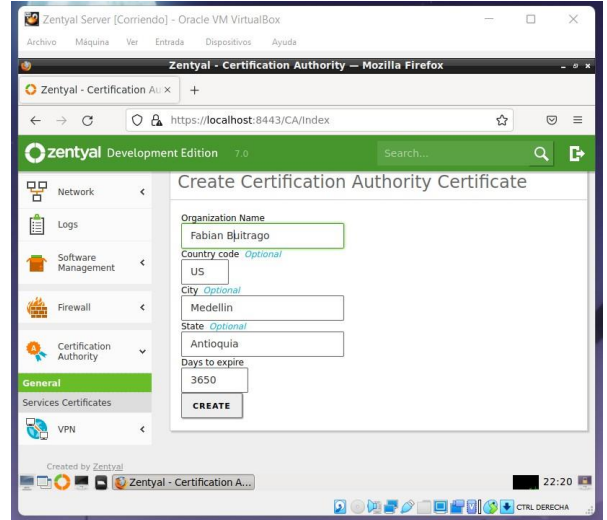

Fig. 76 Añadir información del certifico

Navega al módulo VPN y haz clic en añadir nuevo.

| Zentyal Server [C<br>Archivo Máquina     | orriendo] - Oracle VM VirtualBox<br>Ver Entrada Dispositivos Ayuda | - |             | ×     |
|------------------------------------------|--------------------------------------------------------------------|---|-------------|-------|
| 9                                        | Zentyal - VPN servers — Mozilla Firefox                            |   |             | - 6 X |
| O Zentyal - VPN ser                      | vers × +                                                           |   |             |       |
| $\leftarrow \  \   \rightarrow \  \   G$ | O A https://localhost:8443/VPN/Servers                             | ជ | $\odot$     | =     |
| <b>Ozentyal</b> De                       |                                                                    | Q | C+          | 8     |
| Module Status                            | List of servers                                                    |   |             |       |
| System                                   | There is not any server                                            |   |             |       |
| Network                                  | <                                                                  |   |             |       |
| Logs                                     | ADD NEW                                                            |   |             |       |
| Software<br>Management                   | ٠                                                                  |   |             |       |
| Firewall                                 | 3                                                                  |   |             |       |
| Certification<br>Authority               | <                                                                  |   |             |       |
| Certification Au                         | thority                                                            |   |             |       |
| <b>.</b>                                 | Zentyal - VPN servers                                              |   | 22:2        | 29 🧾  |
|                                          | 2 0 🕅 🛃 🖉 🚞                                                        |   | CTRL DERECH | A a   |

Fig. 77 Añadir servidor VPN

Agregar el nombre y después se guarda

| 🕎 Zentyal Server [Co                     | rriendo] - Oracle VM VirtualBox        | -                   |              |
|------------------------------------------|----------------------------------------|---------------------|--------------|
| Archivo Máquina                          | /er Entrada Dispositivos Ayuda         |                     |              |
| <u>)</u>                                 | Zentyal - VPN servers — Mozill         | la Firefox          |              |
| 🗘 Zentyal - VPN ser                      | ers × +                                |                     |              |
| $\leftarrow \   \rightarrow \   {\tt C}$ | 🔿 🔒 https://localhost:8443/VPN/Servers | ☆                   |              |
| <b>Özentyal</b> Dev                      | elopment Edition 7.0 Sean              | ch 🤇                | G+   ;       |
| 영영 Module Status                         | List of servers                        |                     |              |
| System                                   | < Adding a new server                  |                     |              |
| Network                                  | <                                      |                     |              |
| Logs                                     | Name                                   |                     |              |
| Software<br>Management                   | < serverVPN                            |                     |              |
| Firewall                                 | < ADD CANCEL                           |                     |              |
| Certification<br>Authority               | <                                      |                     |              |
| VPN                                      | ~                                      | https://localhost:8 | 443/VPN/Sen  |
| E 🗅 🜔 📰 🗳 🙋                              | Zentyal - VPN servers                  |                     | 22:35        |
|                                          | 0                                      |                     | CTRI DERECHA |

Fig.78 Guardar VPN Server

Una vez agregado la VPN es necesario asociar un certificado a este.

| Zentyal Server [Corriendo    | o] - Oracle VM VirtualBox                                                     |                                            | -          |              | ×     |
|------------------------------|-------------------------------------------------------------------------------|--------------------------------------------|------------|--------------|-------|
| Archivo Máquina Ver E        | ntrada Dispositivos Ayuda                                                     |                                            |            |              |       |
| <b>U</b>                     | Zentyal - Certification Authorit                                              | y — Mozilla Firefox                        | _          | _            | - 6 X |
| O Zentyal - Certification Au | × +                                                                           |                                            |            |              |       |
| ← → C OA                     | https://localhost:8443/CA/Index                                               |                                            | ជ          | ⊚ ±          | ≡     |
|                              | ent Edition 7.0                                                               | Search                                     |            | Q            | D     |
| Dashboard                    | Certification A                                                               | uthority                                   |            |              | 0     |
| ਰਾਂ Module Status            | Issue a New Certifi                                                           | cate                                       |            |              |       |
| 🔆 System <                   | Common Name                                                                   |                                            |            |              |       |
| Network <                    | Server Certification                                                          | ]                                          |            |              |       |
| Logs                         | Days to expire                                                                |                                            |            |              |       |
| Software<br>Management       | 3651<br>Subject Alternative Names Optic<br>Multi-value separated by commas, o | <i>nal</i><br>nly valid types are: DNS, If | and email. | For instance | 5     |
| Firewall <                   | DNS:host.domain.com,IP:10.2.2.2                                               | ]                                          |            |              |       |
| Q Certification              |                                                                               |                                            |            | _            |       |
| 💻 🛄 💛 💻 🗖 🙋 Zentya           | I - Certification A                                                           |                                            | =00        | CTRL DEREC   | 57 🛄  |

Fig. 79, Expedir certificado a servidor creado

Desde el módulo de configuración descarga la configuración para el cliente VPN, define la ip la cual usarán los clientes para conectarse.

| Zentyal Server [Corriendo]                                   | - Oracle VM VirtualBox           |                     |              |
|--------------------------------------------------------------|----------------------------------|---------------------|--------------|
| Archivo Máquina Ver Ent                                      | rada Dispositivos Ayuda          |                     |              |
| 9                                                            | Zentyal - VPN servers — M        | lozilla Firefox     | _ # X        |
| O Zentyal - VPN servers                                      | < +                              |                     |              |
| $\leftarrow \rightarrow \mathbf{C}  \mathbf{O} \ \mathbf{B}$ | https://localhost:8443/VPN/Serve | rs රූ               | ⊚ ⊻ ≡        |
| <b>Ozentyal</b> Developme                                    |                                  |                     | Q 🗗          |
| Module Status                                                | List of servers                  |                     |              |
| System <                                                     | + ADD NEW                        |                     | Q            |
| Retwork <                                                    | Enabled Name Configuration       | Advertised Download | Action       |
| Logs                                                         | serverVPN 🔆                      | * client bundle     | 0 2          |
| Software<br>Management                                       |                                  | 10 v K <            | Page 1 > >   |
| Firewall K                                                   |                                  |                     |              |
| Certification <                                              |                                  |                     |              |
| VPN 🗸                                                        |                                  |                     |              |
| Servers                                                      | - VPN servers                    |                     | 23:05        |
|                                                              |                                  |                     | CTRL DERECHA |

Fig. 80 Descargar configuración del servidor

Envía la configuración donde se configura el cliente VPN.

| 🕎 Ze   | entyal Server [C           | Corriendo | e] - Oracle VM VirtualBox          |                        | - 🗆 X        |
|--------|----------------------------|-----------|------------------------------------|------------------------|--------------|
| Archiv | o Máquina                  | Ver Er    | itrada Dispositivos Ayuda          |                        |              |
| ۷      |                            |           | Zentyal - VPN servers — M          | ozilla Firefox         | _ # ×        |
| O Ze   | entyal - VPN se            | rvers     | × +                                |                        |              |
| ÷      | $\rightarrow$ G            | 08        | https://localhost:8443/VPN/Servers | ំ                      | ⊚ ± ≡        |
| Oz     | <b>zentyal</b> De          |           |                                    |                        | Q 🗗          |
| 90     | Module Status              |           | List of servers                    |                        |              |
| *      | System                     | <         | + ADD NEW                          |                        | Q            |
| 망      | Network                    | <         | Enabled Name Configuration         | Advertised Download    | Action       |
| Ê      | Logs                       |           | serverVPN 🔆                        | networks client bundle | 0 2          |
| 1      | Software<br>Management     | <         |                                    | 10 - K <               | Page 1 > >   |
|        | Firewall                   | ٢         |                                    |                        |              |
| Q.     | Certification<br>Authority | <         |                                    |                        |              |
| 8      | VPN                        | ~         |                                    |                        |              |
| Server |                            | Zentya    | - VPN servers                      |                        | 23:05        |
|        |                            |           | 2                                  |                        | CTRL DERECHA |

Fig. 81 Enviar bundle a la máquina que usará la VPN

Se envía la configuración donde se configura el cliente VPN.

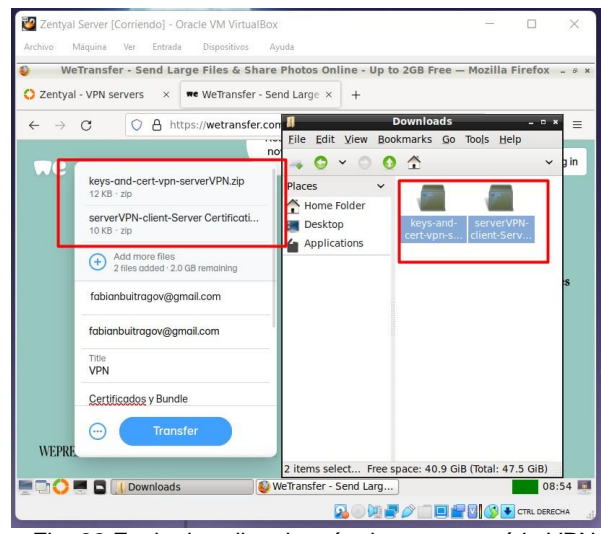

Fig. 82 Enviar bundle a la máquina que usará la VPN

La instalación es por defecto ya que una vez realizada se procede a configurar openVPN

| Setup OpenVPN 2,5.6-1605 |             | ×                 |
|--------------------------|-------------|-------------------|
| Choose setup type.       |             | $\mathbf{\Omega}$ |
|                          |             |                   |
|                          |             |                   |
| ſ                        | Install Now |                   |
| L                        |             |                   |
|                          | Customize   |                   |
|                          |             |                   |
|                          |             |                   |

Fig. 83 Instalar openVPN

Proceda a poner los archivos descargados en la carpeta C:\Users\user\OpenVPN\config

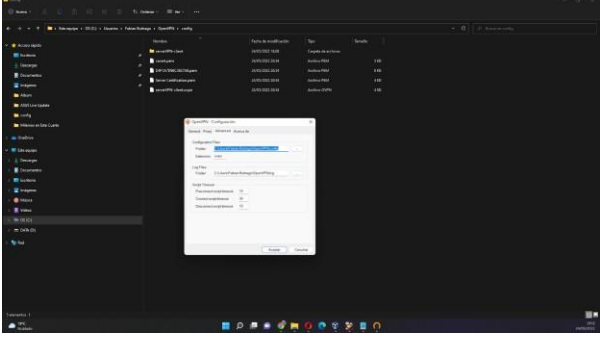

Fig. 84 Pegar configuración en la carpeta de openVPN

## 5 CONCLUSIONES.

La configuración e implementación de servicios como DHCP, DNS, Dominio, Proxy HTTP con el uso de Zentyal Server, permite controlar las conexiones seguras y los equipos que se conectan a la red, por medio de la asignación de IPs desde el servicio de DHCP, flexibilizando los parámetros, rangos y control de dominio.

Implementar los servicios con Zentyal Server permiten dentro de las redes LAN, proveer soluciones a las empresas que requieren seguridad en la gestión de los recursos durante el acceso a la red, determinando las reglas de acceso por medio de Proxy transparente como control en nuestro dominio.

Este artículo permite comprender las ventajas que tiene la implementación de los servicios informáticos, en el control y configuración de estaciones de trabajo que restringe el ingreso o permite el acceso a otros servicios.

Al haber desarrollado de forma exitosa el presente trabajo, se pueden llegar a diferentes conclusiones donde se evidencia el aprendizaje adquirido con el diplomado en Linux, a continuación, menciono las que más resaltan: se logró instalar la distribución Zentyal v7 perteneciente al sistema operativo GNU/Linux, fue posible reconocer las diferentes funciones y módulos que contiene Zentyal. Además, se implementaron de forma exitosa reglas de filtrado de paquetes a través del módulo firewall para la restricción de ingreso a páginas web específicas.

## **6 REFERENCIAS**

- [1] A. (2021, 13 julio). Instala Zentyal Rápidamente Sobre Ubuntu 20.04, Servidor o Escritorio. Zentyal Linux Server. Recuperado 24 de mayo de 2022, de https://zentyal.com/es/news/instala-zentyal-rapidamentesobre- ubuntu-20-04-servidor-o-escritorio/
- [2] Conejos, J. (2019, 2 octubre). Instala tu Servidor Zentyal enUbuntu Server. Blog de José Conejos. Recuperado 24 de mayode 2022, de https://joseconejos.wordpress.com/2018/03/06/instala-tuservidor-zentyal-en-ubuntu-server/
- [3] Installation Guide Zentyal Linux Small Business Server. (s. f.). Zentyal Linux. Recuperado 24 de mayo de 2022, de https://wiki.zentyal.org/wiki/Installation\_Guide
- [4] Security check. (2021, 20 noviembre). Security Check. Recuperado 24 de mayo de 2022, de https://help.clouding.io/hc/es/articles/360010688480-Instalar-Zentyal-7-0-en-Ubuntu-20-04-LTS
- [5] Cortafuegos Documentación de Zentyal 7.0, Recuperado de https://doc.zentyal.org/es/firewall.html#configuracion-deun-cortafuegos-con-zentyal
- [6] Muhammad Arifin, F., Andriana Mutiara, G., & Ismail,I. (2017). Implementation of Management and

NetworkSecurity Using Endian UTM Firewall. (Páginas. 1 - 9).ebscohost.

http://bibliotecavirtual.unad.edu.co/login?url=http://search .ebscohost.com/login.aspx?direct=true&db=edsbas&AN= edsbas.C2217DDD&lang=es&site=eds-live&scope=site